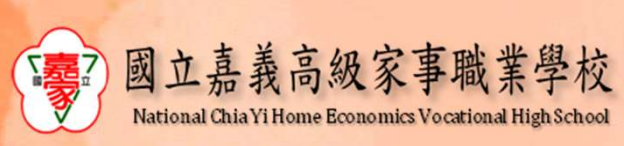

# 遴聘業界專家協同教學 線上填報說明

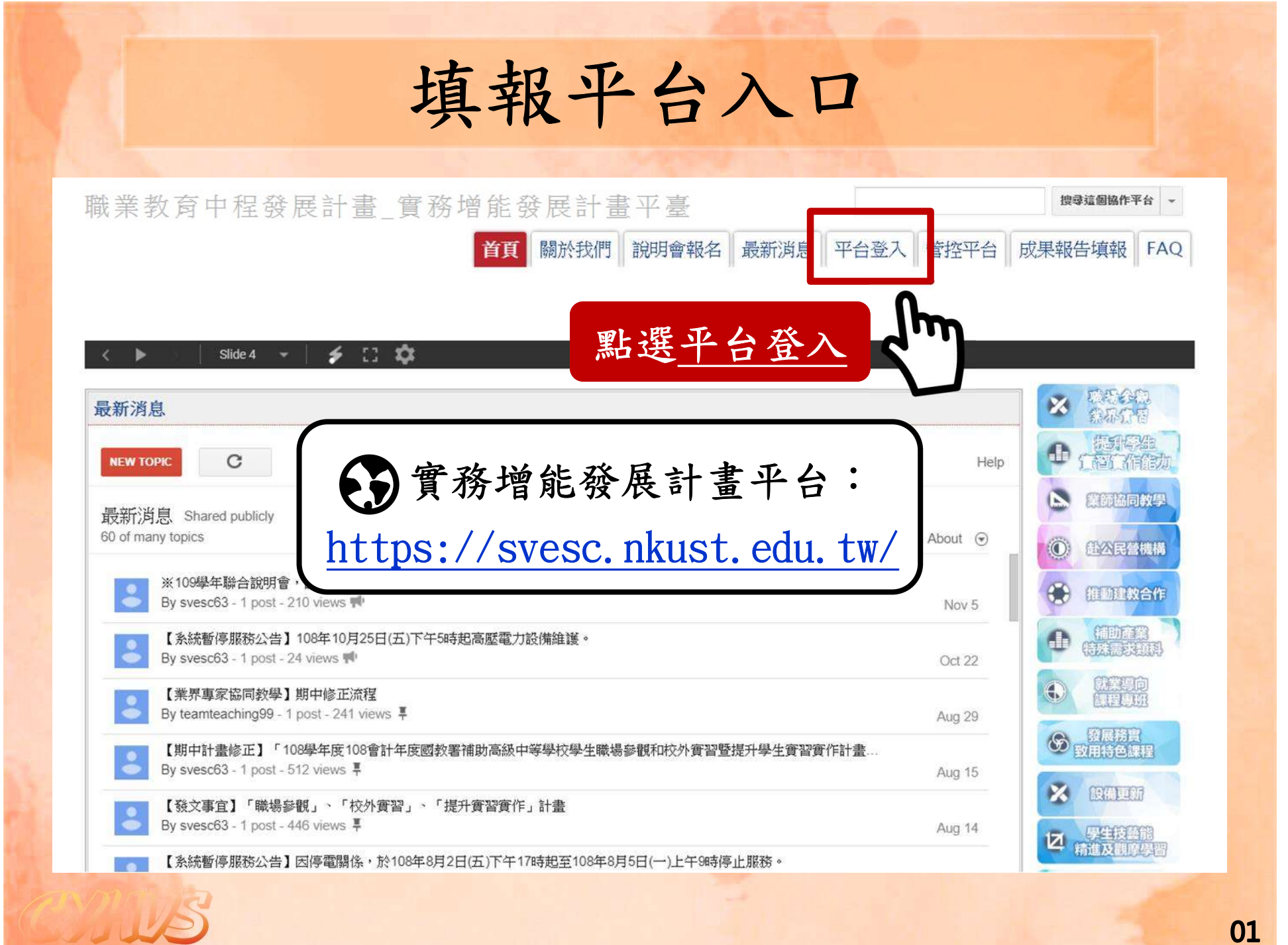

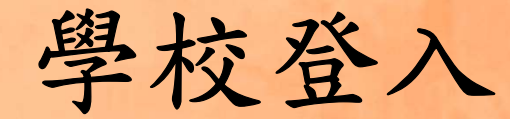

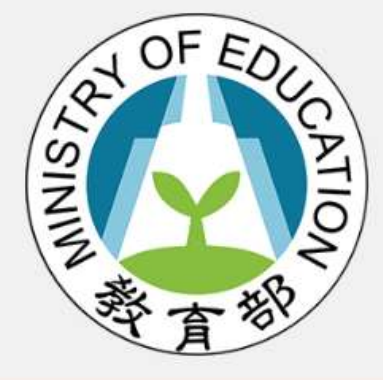

### 技職教育\_實務增能發展計畫

| 帳號     | 學校代號6碼-編號2碼,000000-00 |
|--------|-----------------------|
| 密碼     |                       |
|        | □ 記住帳號                |
|        | 登入                    |
|        |                       |
| 帳號說明 · | 忘記密碼 · 聯絡我們 · 返回入口網站  |

帳號:學校代碼-01~20 密碼:同上

帳號被停用請點選<u>忘記密碼</u> 並按照頁面說明操作

系統若顯示<u>未綁定信箱</u> 請寄信給工作小組協助設定 信件內容請包含: 學校代碼、您的帳號、姓名、 電話、傳真、手機、E-mail

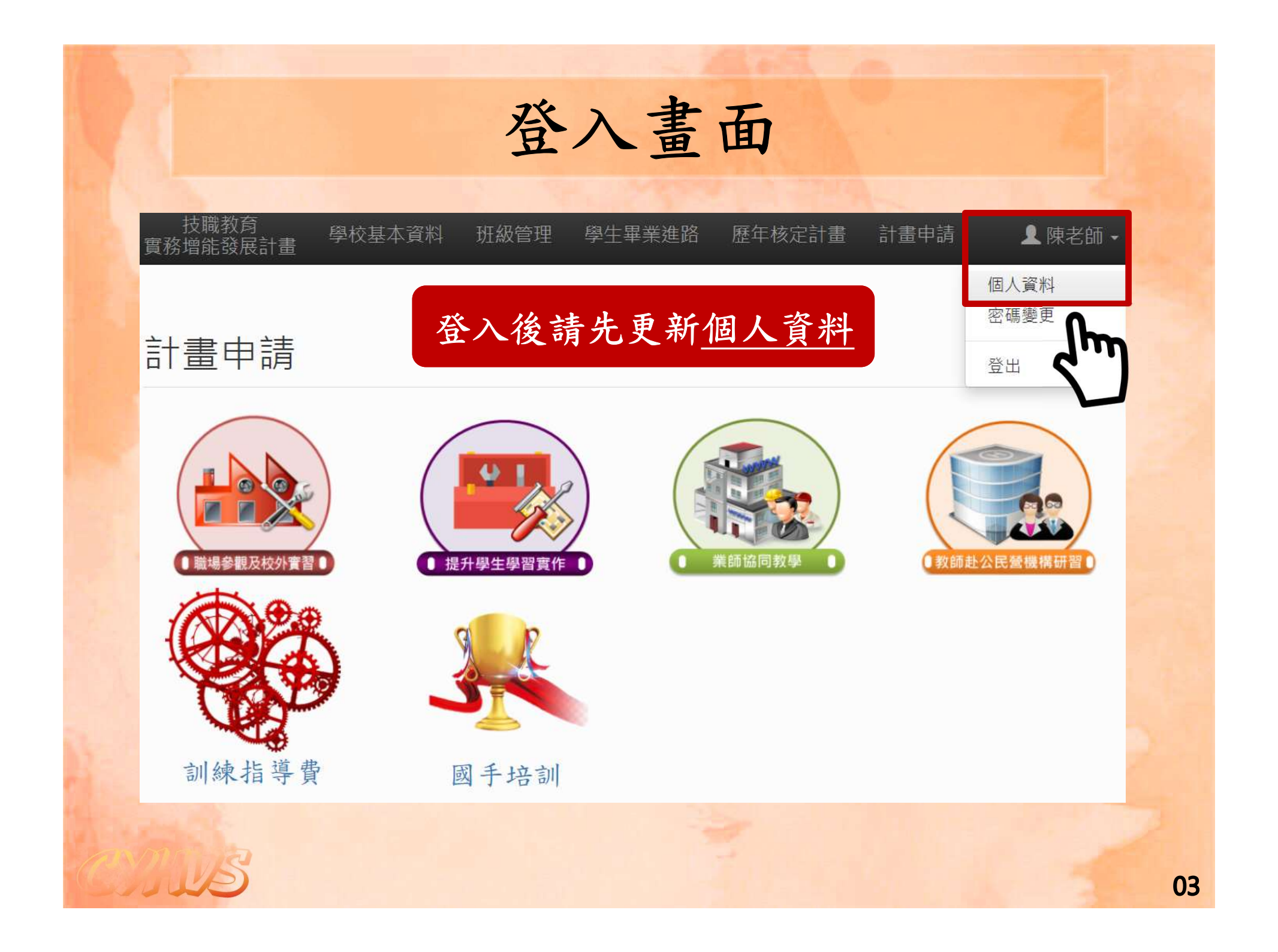

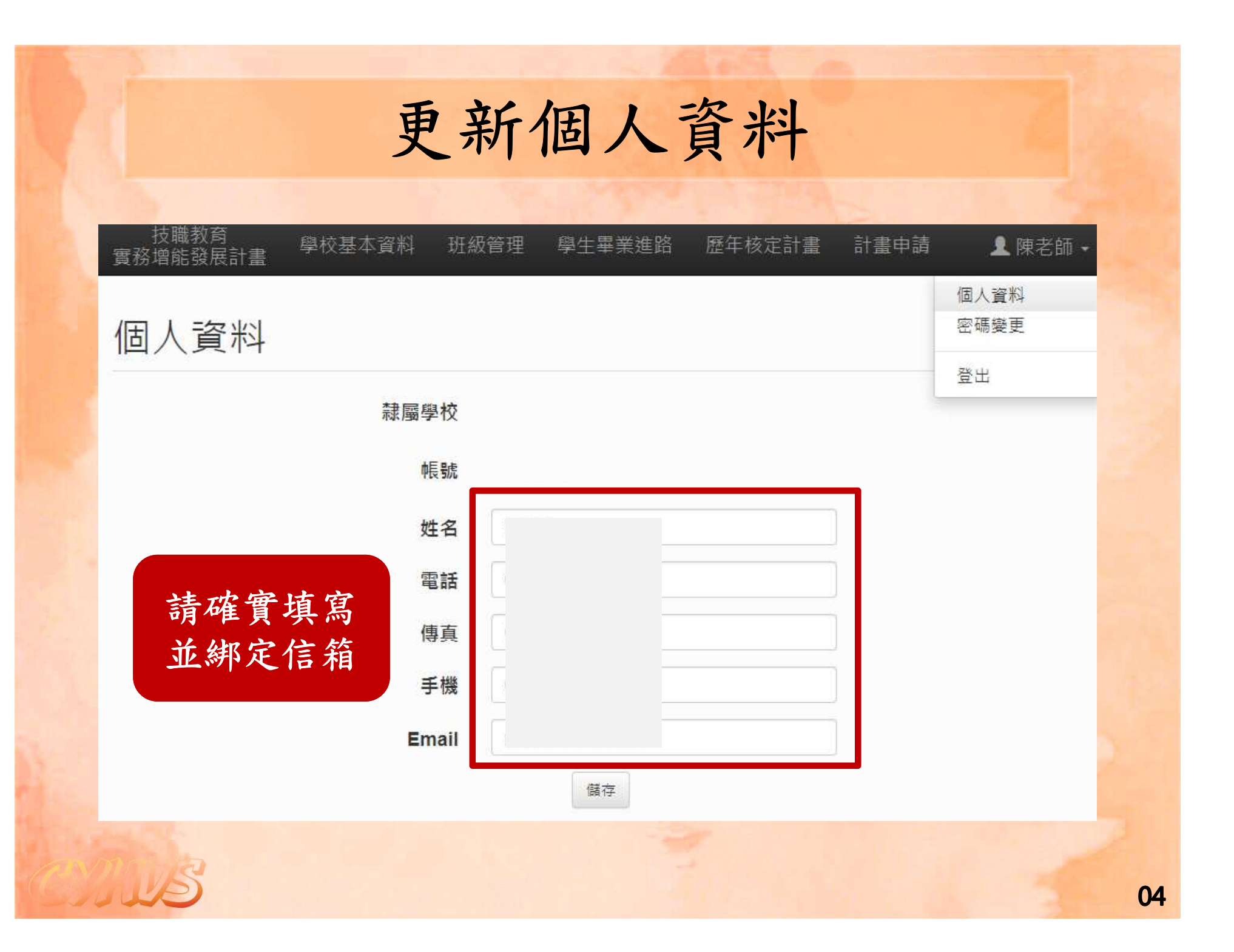

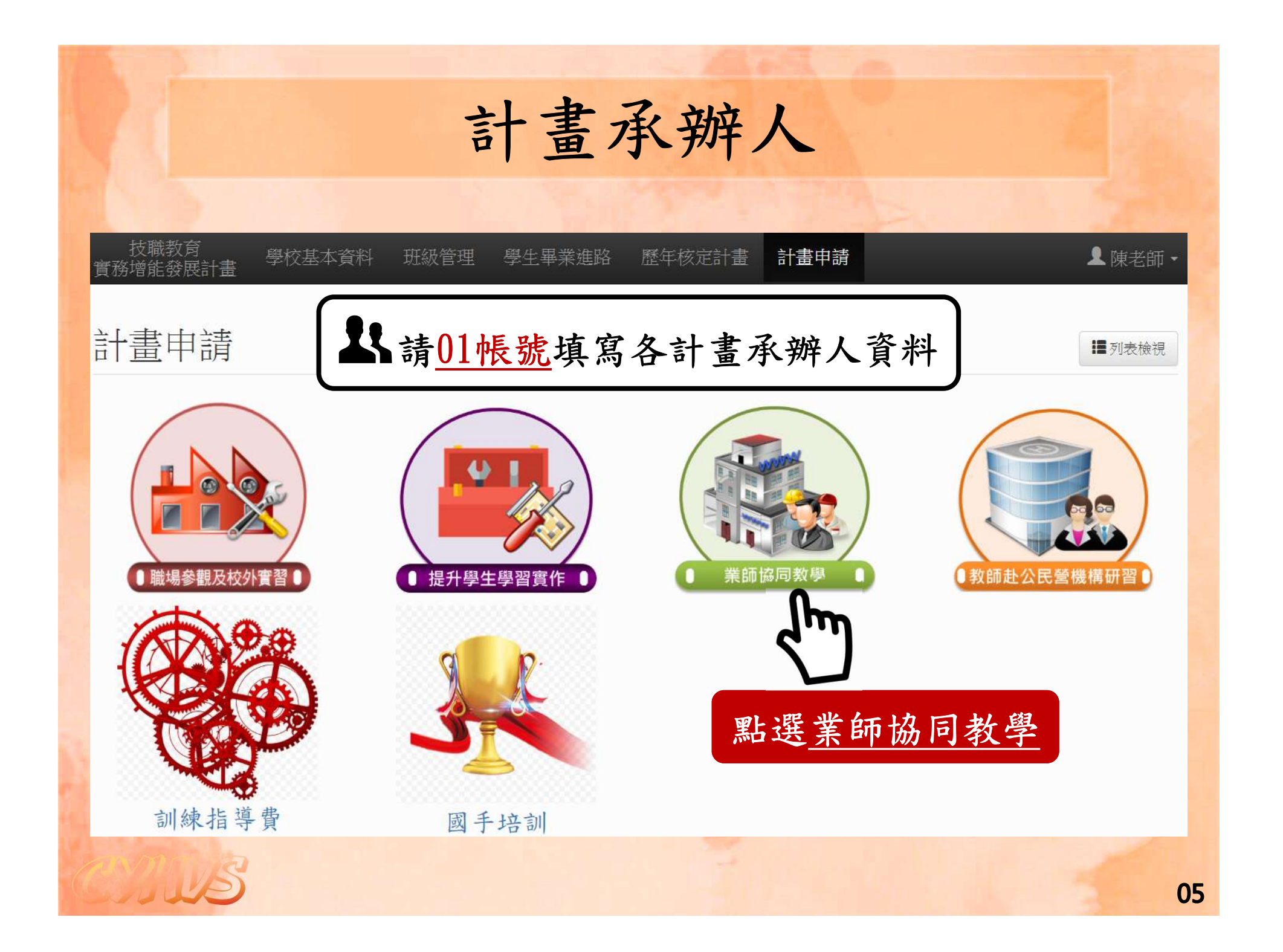

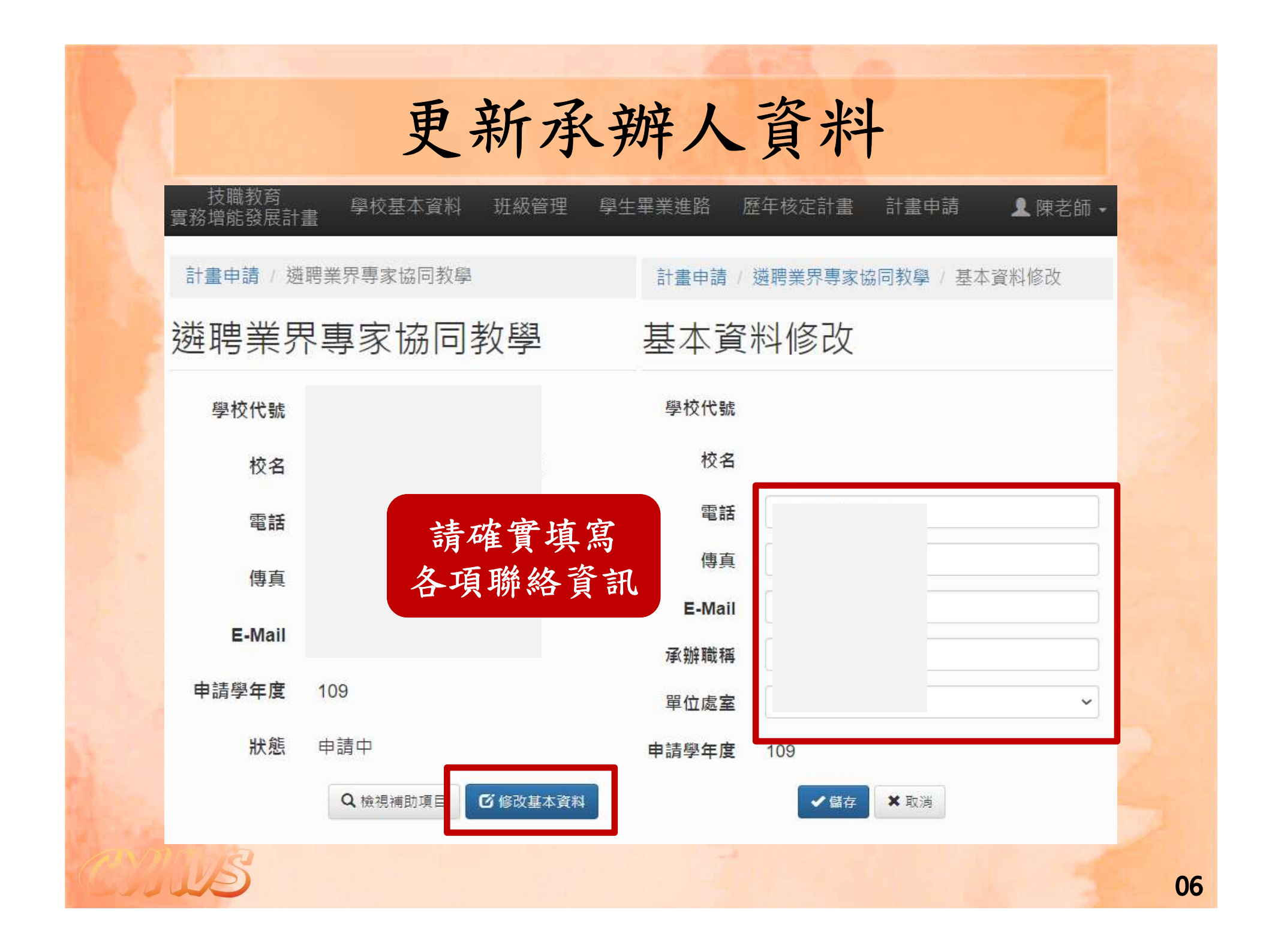

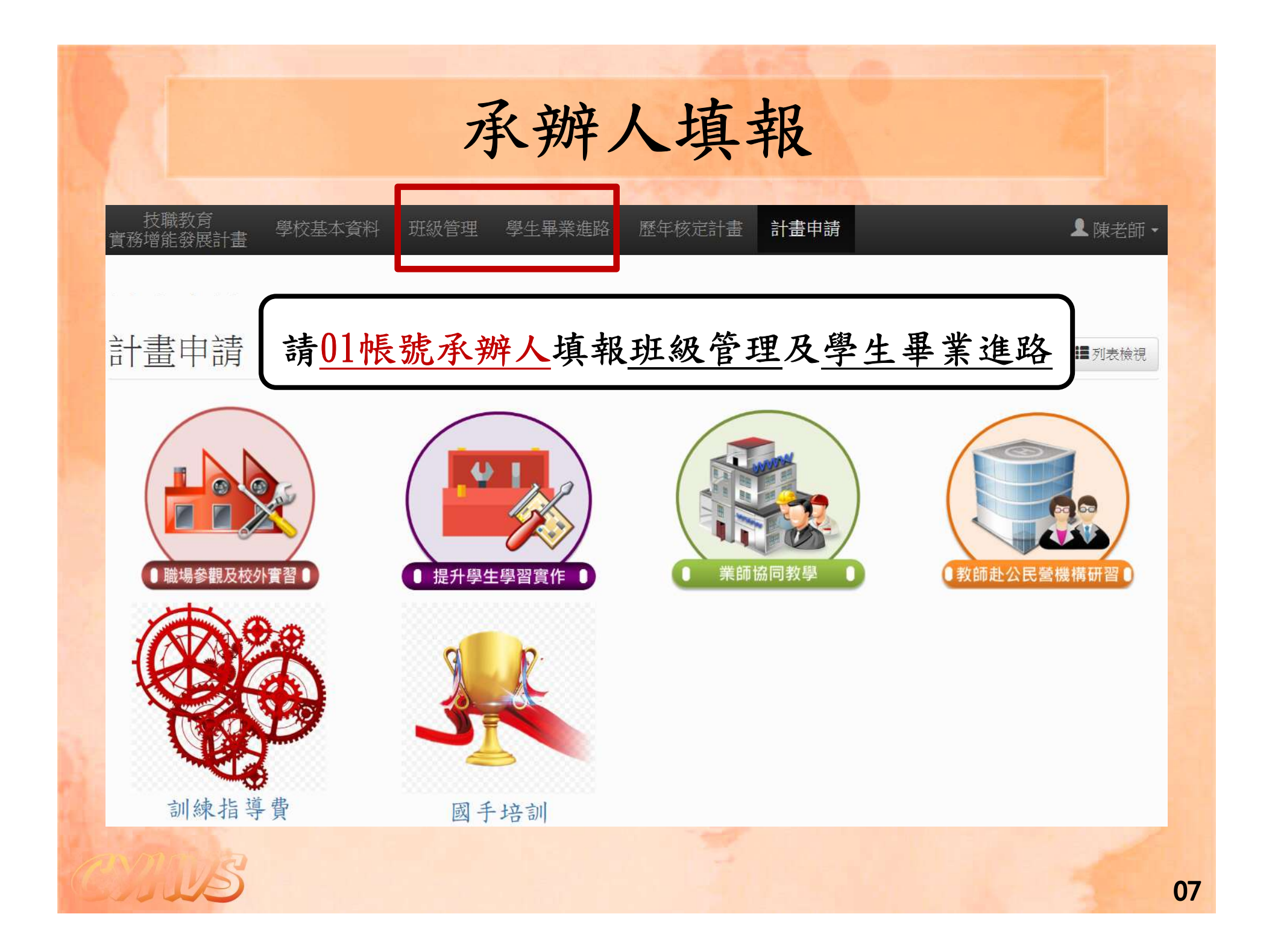

## 班級管理(1/3)

| 技職教育<br>實務增能發展        | 「<br>日本<br>学校<br>副書 | 这基本資料                  | 班級管理                                        | 學生畢業進                                              | 路 歷年核定計畫                                 | 計畫申請                       |                      |                        | ▲ 陳老師 - |
|-----------------------|---------------------|------------------------|---------------------------------------------|----------------------------------------------------|------------------------------------------|----------------------------|----------------------|------------------------|---------|
| 班級管                   | 理                   |                        |                                             |                                                    |                                          |                            | 學年度                  | : 109 1                | 匯入班級資料  |
| 學制                    | 群別                  | 科別                     | 班級                                          | 人數                                                 | 產業特殊<br>需求類科                             | 建教<br>合作班                  | 產學攜手<br>專班           | 上課<br>時間               | Act     |
| 說明:<br>請輸入貴校<br>例如:電子 | 目前的班級<br>科二年級有3     | 概況,每班<br>E個班級,每<br>1.匯 | 新聞別新聞 新聞 新聞 新聞 新聞 新聞 新聞 新聞 新聞 新聞 新聞 新聞 新聞 新 | <sup>並非該科該4</sup><br>人,學生共90<br>免明:<br><u>學年</u> , | 年級總班數/總人數。<br>0位,應分別新增2年1<br><u>度一、二</u> | <u></u> ₩<br>1班/30人·2年23   | <u>美匯入班約</u><br>旺級資料 | <u>及資料</u><br>· 而非2年33 | 旺/90人。  |
|                       |                     | 2. 新                   | 、=110<br>增 <u>110</u>                       | 学平,<br>學年,                                         | <b>受一、二</b><br><u>度一年級</u>               | <b>平</b> 級)<br><u>新生</u> 之 | 班級資料                 |                        |         |

Jule

### 班級管理(2/3)

班級管理

Jule

學年度: 109 ╋新增班級 產業特殊 建教 產學攜手 上課 人數 學制 Acti 群別 科別 班級 4117 合作班 時間 需求類科 專班 實用技能學程 餐旅群 餐飲技術科 3年甲班 15 否 點選新增班級 修改 進修部 家政群 美容科 3年甲班 16 否 • 夜間 合 合 ◎是 ●是 ●日間 修改 專業群科-日間部 否 食品群 食品科 3年乙班 36 夜間 一否 否 0是 ●是 ●日間 車業群科-日間部 食品群 食品科 3年甲班 37 否 修改 一否 否 夜間 ◎是 ●日間 是 修改 真業群科-日間部 家政群 幼兒保育科 3年乙班 35 否 ◎夜間 否 一否 。是 ◎是 • 日間 修改 專業群科-日間部 家政群 幼兒保育科 3年甲班 35 否 ◎夜間 否 否 ◎是 ●日間 。是 專業群科-日間部 家政群 流行服飾科 3年乙班 32 否 修改 ●否 夜間 否 是 ■日間 。是 修改 車業群科-日間部 家政群 流行服飾科 3年甲班 33 否 一否 否 ◎夜間 ◎是 。是 • 日間 修改 專業群科-日間部 家政群 時尚造型科 3年乙班 35 否 ●否 雷否 ○夜間 ◎是 ◉日間 ◎是 修改 專業群科-日間部 家政群 時尚造型科 3年甲班 35 否 夜間 否 四否

### 班級管理(3/3)

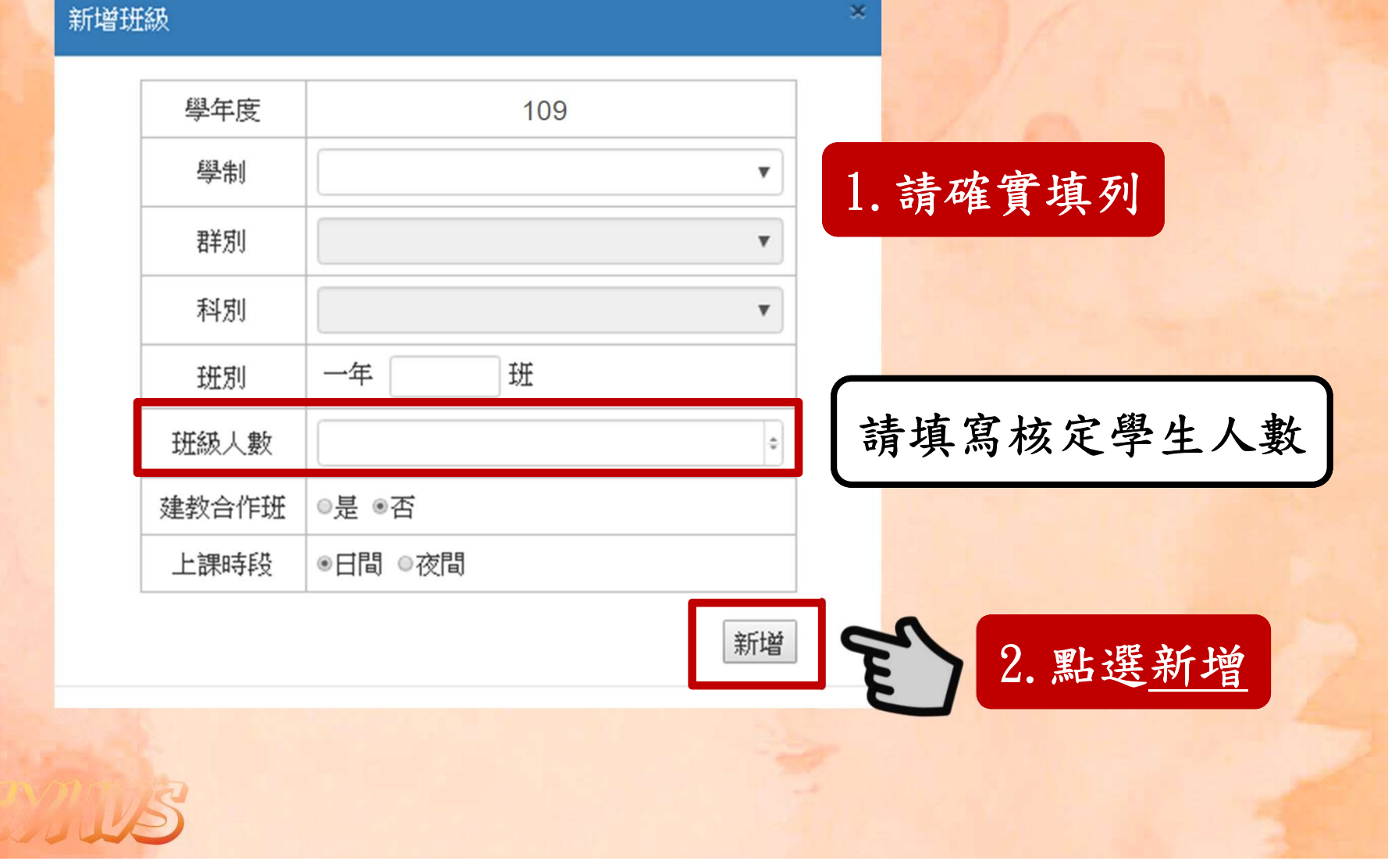

# 學生畢業進路(1/3)

### 學生畢業進路

|     |            |      |      | 近  | 兩年學生 | 畢業進路 | 與考證根 | 況  |    |    |    |      |         |          | ▼學   | 年度 |
|-----|------------|------|------|----|------|------|------|----|----|----|----|------|---------|----------|------|----|
| 圈左库 | 68 e45(cb) | 畢業學生 | 考取證照 |    | 考取證  | 照張數  |      |    | 升粤 | 人數 |    |      | 1. 點    | 選匪       | 入了   | 1  |
| 学中度 | 学制科別       | 人數   | 人數   |    |      |      |      | 一般 | 大學 | 科技 | 大學 | 升學率% | MDR/\30 | MOR-1-79 | 大吃大数 | 率% |
|     |            |      |      | 甲級 | 乙級   | 丙級   | 其他   | 日校 | 夜校 | 日校 | 夜校 |      |         |          |      |    |
|     | 合計         | 0    | 0    | 0  | 0    | 0    | 0    | 0  | 0  | 0  | 0  | 0%   | 0       | 0.0%     | 0    | 0% |
|     | 合計         | 0    | 0    | 0  | 0    | 0    | 0    | 0  | 0  | 0  | 0  | 0%   | 0       | 0.0%     | 0    | 0% |

105學年度備註

JULE

106學年度備註

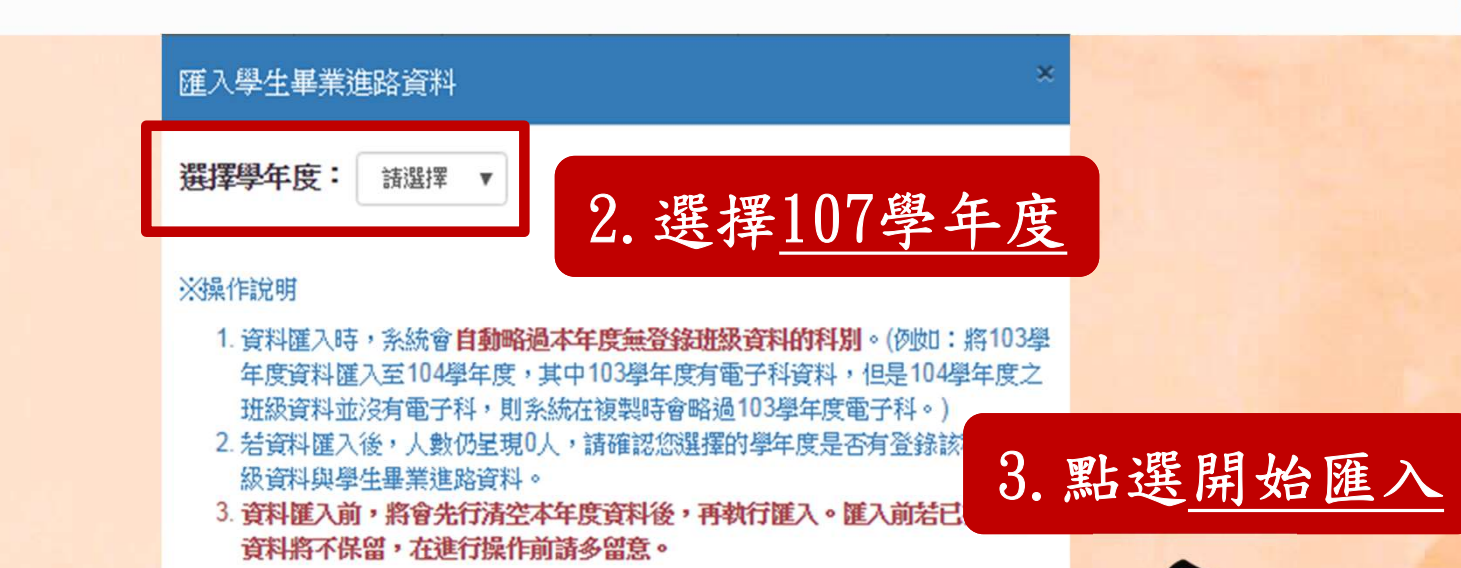

取消

開始匯入

C m

医糖酸

### 學生畢業進路(2/3)

技職教育 學校基本資料 實務增能發展計畫

學生畢業進路 歷年

班級管理

歷年核定計畫 計畫申請

陳老師 -

點選編輯

区编辑

學生畢業進路

Jule

|     |                    | 近兩   | <b>j</b> 年學生畢    | 業進 | 路與  | <b>皆證根</b>        | 況  |    |    |     |    |       |      | 切換    | 至 107 🔻 | 學年度             |
|-----|--------------------|------|------------------|----|-----|-------------------|----|----|----|-----|----|-------|------|-------|---------|-----------------|
|     |                    |      |                  |    |     |                   |    |    |    |     |    |       | 畢業進路 |       |         | 6.              |
| 阔左南 | 网络白针白              | 畢業學生 | 考取證照             |    | 考取證 | 照張數               |    |    | 升學 | 人數  |    |       |      |       |         |                 |
| 字平反 | 学前科加               | 人數   | 人數               |    |     |                   |    | 一般 | 大學 | 科技  | 大學 | 升學率%  | 就業人數 | 就業率%  | 其他人數    | 其他比率%           |
|     |                    |      |                  | 甲級 | 乙級  | 丙級                | 其他 | 日校 | 夜校 | 日校  | 夜校 |       |      |       |         |                 |
| 106 | 實用技能學程/餐旅群/餐飲技術科   | 11   | 11               | 0  | 0   | 19                | 0  | 0  | 0  | 4   | 0  | 36.4% | 4    | 36.4% | 3       | 27.3%           |
| 106 | 實用技能學程/美容造型群/美顏技術科 | 35   | 33               | 0  | 3   | 66                | 0  | 0  | 0  | 11  | 0  | 31.4% | 20   | 57.1% | 4       | 11.4%           |
| 106 | 進修部/家政群/美容科        | 16   | 4                | 0  | 0   | 4                 | 0  | 0  | 0  | 3   | 0) | 18.8% | 9    | 56.3% | 4       | 25%             |
| 106 | 專業群科-日間部/食品群/食品科   | 74   | 135              | 0  | 0   | <mark>13</mark> 5 | 0  | 0  | 0  | 61  | 2  | 85.1% | 1    | 1.4%  | 10      | 13.5%           |
| 106 | 專業群科-日間部/家政群/幼兒保育科 | 67   | <mark>1</mark> 9 | 0  | 0   | 19                | 0  | 0  | 0  | 56  | 2  | 86.6% | 5    | 7.5%  | 4       | <mark>6%</mark> |
| 106 | 專業群科-日間部/家政群/流行服飾科 | 65   | 87               | 0  | 0   | 87                | 0  | 0  | 0  | 59  | 0  | 90.8% | 5    | 7.7%  | 1       | 1.5%            |
| 106 | 專業群科-日間部/家政群/時尚造型科 | 70   | 144              | 0  | 13  | 131               | 0  | 0  | 0  | 52  | 0  | 74.3% | 16   | 22.9% | 2       | 2.9%            |
| 106 | 專業群科-日間部/餐旅群/餐飲管理科 | 69   | 194              | 0  | 0   | 194               | 0  | 0  | 0  | 57  | 3  | 87%   | 5    | 7.2%  | 4       | 5.8%            |
|     | 合計                 | 407  | 627              | 0  | 16  | 655               | 0  | 0  | 0  | 303 | 7  | 76.2% | 65   | 16.0% | 32      | 7.9%            |
| 107 | 實用技能學程/餐旅群/餐飲技術科   | 0    | 0                | 0  | 0   | 0                 | 0  | 0  | 0  | 0   | 0  | 0%    | 0    | 0.0%  | 0       | 0%              |
| 107 | 實用技能學程/美容造型群/美顏技術科 | 0    | 0                | 0  | 0   | 0                 | 0  | 0  | 0  | 0   | 0  | 0%    | 0    | 0.0%  | 0       | 0%              |
| 107 | 進修部/家政群/美容科        | 0    | 0                | 0  | 0   | 0                 | 0  | 0  | 0  | 0   | 0  | 0%    | 0    | 0.0%  | 0       | 0%              |
| 107 | 專業群科-日間部/食品群/食品科   | 0    | 0                | 0  | 0   | 0                 | 0  | 0  | 0  | 0   | 0  | 0%    | 0    | 0.0%  | 0       | 0%              |
| 107 | 專業群科-日間部/家政群/幼兒保育科 | 0    | 0                | 0  | 0   | 0                 | 0  | 0  | 0  | 0   | 0  | 0%    | 0    | 0.0%  | 0       | 0%              |
| 107 | 專業群科-日間部/家政群/流行服飾科 | 0    | 0                | 0  | 0   | 0                 | 0  | 0  | 0  | 0   | 0  | 0%    | 0    | 0.0%  | 0       | 0%              |

### 學生畢業進路(3/3)

### 學生畢業進路

JAL E

✓儲存 ×取消

#### ※若看到的科系數量不對,請至班級管理,並切換到107學年度,新增該年度的班級資料後即可在學生畢業進路看到資料。

|                    |      |      |      |      |        |         |      |        | 畢業進路     | ş    |          |      |           |
|--------------------|------|------|------|------|--------|---------|------|--------|----------|------|----------|------|-----------|
| 超41形 中川            | 畢業學  | 考取證  |      | 考取證  | 照張數    |         | 升學   | 人數     |          |      | 22.000   | 202  |           |
| 子的什切               | 生人數  | 照人數  |      |      |        | 一般      | 大學   | 科技大學   | 升學<br>率% | 就業人  | 就業<br>率% | 其他人數 | 其他比<br>率% |
|                    |      |      | 甲級   | 乙級   | 丙級 其他  | 日校      | 夜校   | 日校夜    | <u>ک</u> |      | 1993     |      |           |
| 實用技能學程/餐旅群/餐飲技術科   | 0 ≎  | 0 •  | 0 \$ | 0 \$ | 0 0    | ¢ 0 ¢   | 0 \$ | 0 \$   | \$ 0%    | 0 ¢  | 0%       | 0 \$ | 0%        |
| 實用技能學程/美容造型群/美顏技術科 | 0 0  | 0    | 0 \$ | 0 \$ | 0 ¢ 0  | ¢ 0 ¢   | 0 \$ | 0 ¢ 0  | ۵%       | 0 \$ | 0%       | 0 ¢  | 0%        |
| 進修部/家政群/美容科        | 0 2  | 0 0  | 1    | ب جد | っちりち・  |         | 0 \$ | 0 \$   | \$ 0%    | 0 0  | 0%       | 0 0  | 0%        |
| 專業群科-日間部/食品群/食品科   | 0 0  | 0 ‡  |      | 請沪   | 5 登琪   | 列 🔒     | 0 ¢  | 0 \$   | 0%       | 0 0  | 0%       | 0 0  | 0%        |
| 專業群科-日間部/家政群/幼兒保育科 | 0 \$ | 0 ¢  | 0 ¢  | 0 ¢  | 0 0    | ¢ 0 ¢   | 0 \$ | 0 \$   | \$ 0%    | 0 \$ | 0%       | 0 \$ | 0%        |
| 專業群科-日間部/家政群/流行服飾科 | 0 \$ | 0 0  | 0 \$ | 0 \$ | 0 \$   | \$ 0 \$ | 0 \$ | 0 \$   | \$ 0%    | 0 ¢  | 0%       | 0 \$ | 0%        |
| 專業群科-日間部/家政群/時尚造型科 | 0 0  | 0 \$ | 0 \$ | 0 \$ | 0 \$ 0 | ¢ 0 ¢   | 0 ¢  | 0 \$   | \$ 0%    | 0 \$ | 0%       | 0 \$ | 0%        |
| 專業群科-日間部/餐旅群/餐飲管理科 | 0 0  | 0 ¢  | 0 ¢  | 0    | 0 \$ 0 | ¢ 0 ¢   | 0 \$ | 0 \$ 0 | 0%       | 0 \$ | 0%       | 0 ¢  | 0%        |
| 合計                 | 0 =  | 0 0  | 0 ¢  | 0 ¢  | 0 \$ 0 | ¢ 0 ¢   | 0 ¢  | 0 \$ 0 | \$ 0%    | 0 ¢  | 0%       | 0 ¢  | 0%        |

2. 點選儲存

### 107學年度學生畢業進路與考證概況

備註(若考取的證照為其他等級(非甲乙丙級),請在此備註各科各級別分別考取張數)

3 取消

✔儲存

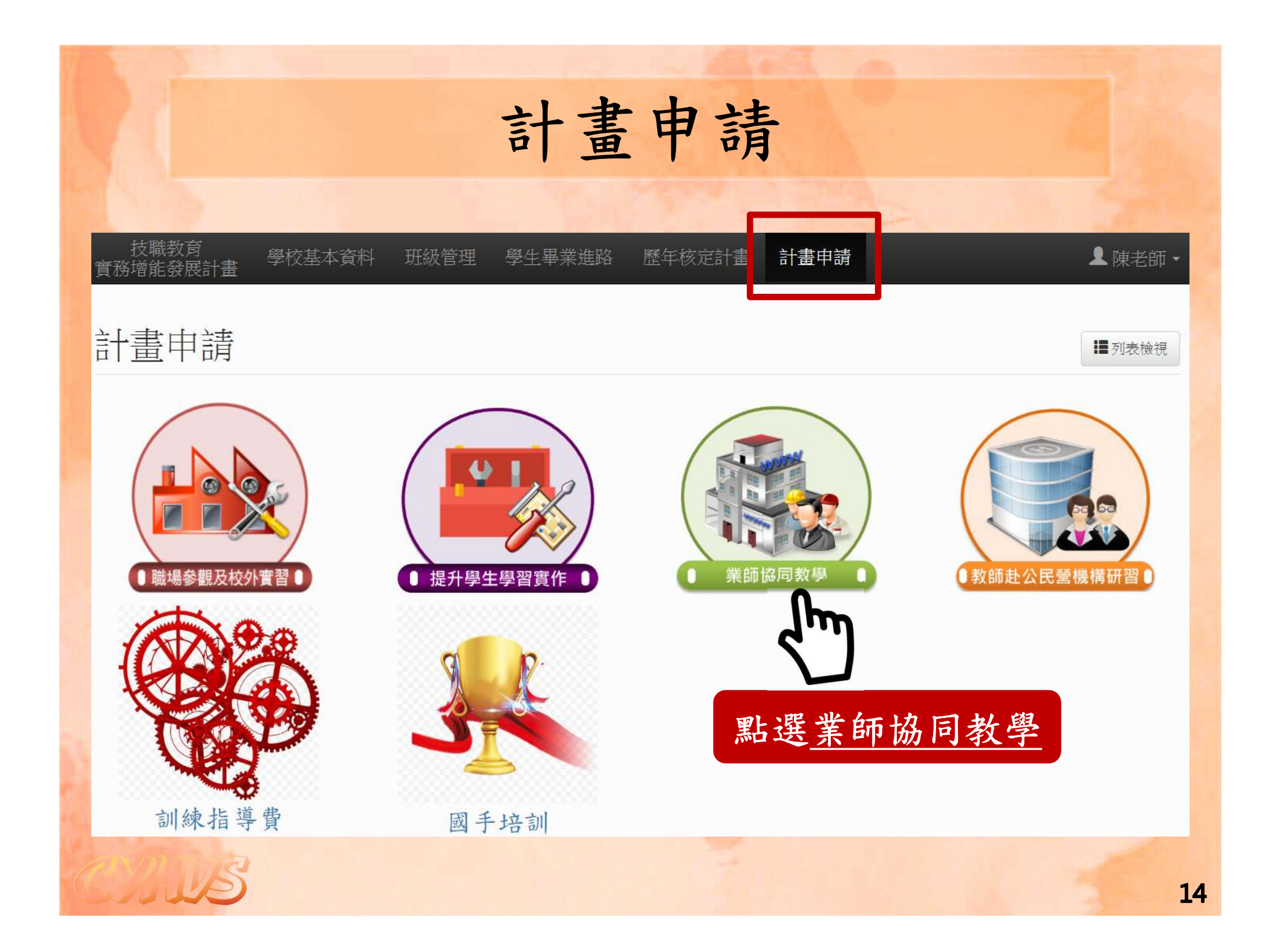

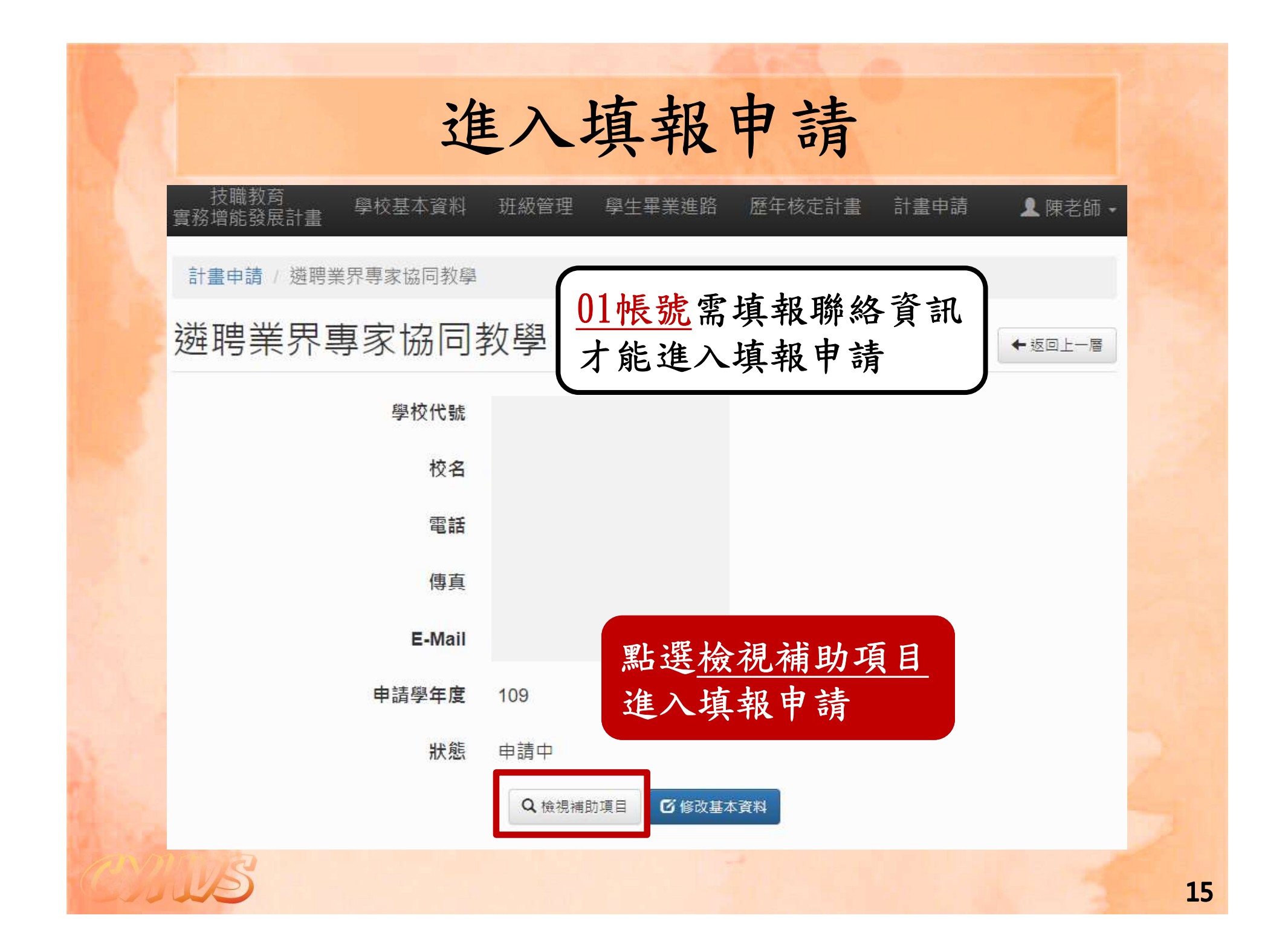

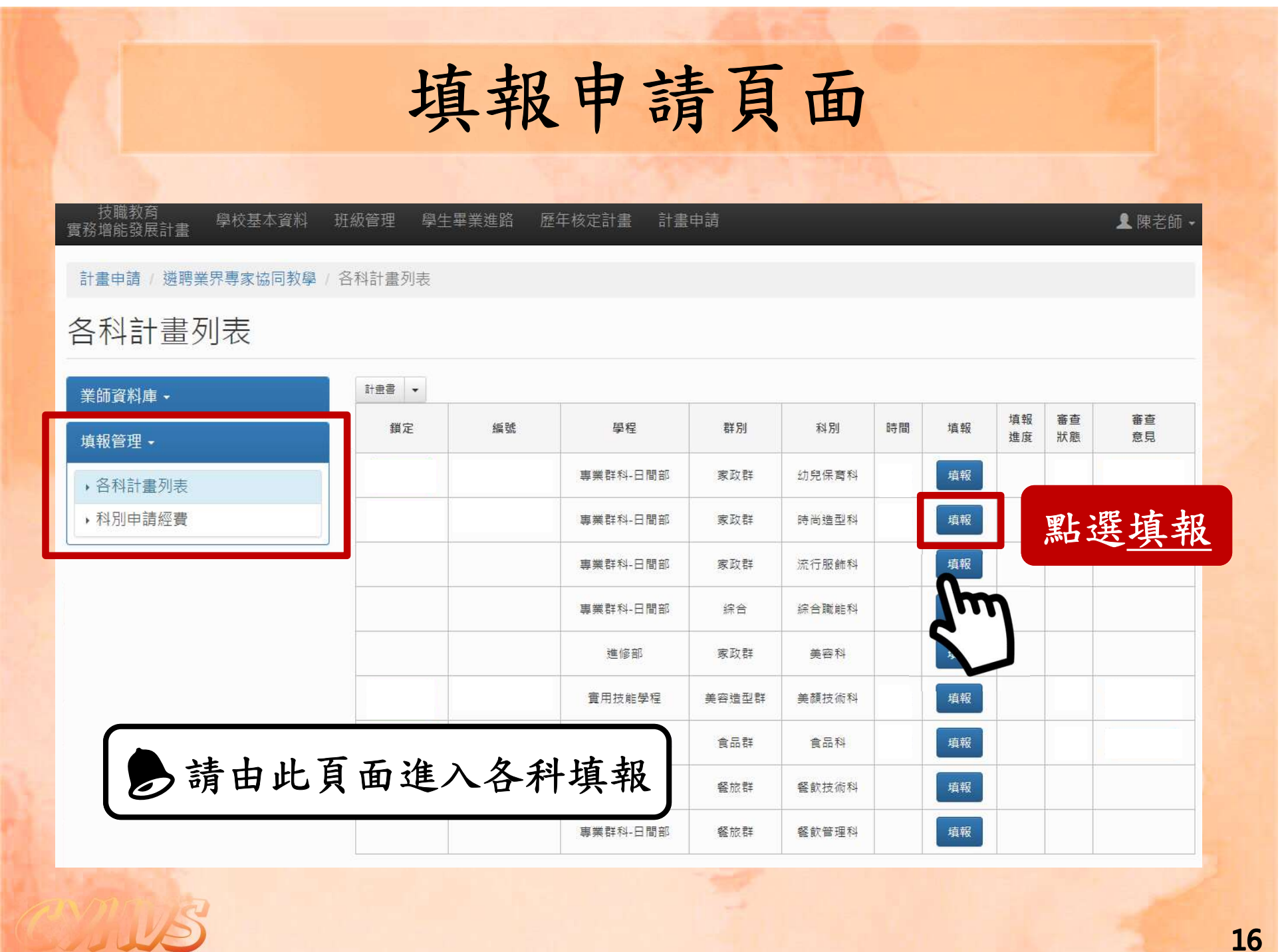

|                     | 一、業師資料(1/5)                                                     |
|---------------------|-----------------------------------------------------------------|
|                     |                                                                 |
| 技職教育<br>實務增能發展計畫 學校 | 交基本資料 班級管理 學生畢業進路 歷年核定計畫 計畫申請 ▲ 陳老師                             |
| 計畫申請 / 遴聘業界專家       | 家協同教學/業師資料                                                      |
| 業師資料                |                                                                 |
| 業師資料庫 ◄             | 業師資料 業師計畫 實習教學計畫表 申請經費 師資結構 科別附件                                |
| 填報管理 🗕              | 業師         科別         服務單位         公司電話         聯絡電話         功能 |
| • 各科計畫列表            | 新增業師                                                            |
| • 科別中胡經貢            | Zm                                                              |
|                     | 网口巴大学社会                                                         |
|                     | 點選 <u>新增業師</u>                                                  |
|                     |                                                                 |
|                     |                                                                 |
| SIN                 |                                                                 |

| 業師資料 🕴    | 業師計畫      | 實習教學計畫表                              | 申請經費 師資結構     | 構 科別附件        |      |   |
|-----------|-----------|--------------------------------------|---------------|---------------|------|---|
| 業師        | 科別        | 服務單位                                 | 公司電話          | 聯絡電話          | 功能   |   |
| 多改業師資料    | 上傳業的      | 師檔案                                  |               |               |      |   |
|           |           | 新                                    | 增業師資料         | 請研            | 實填寫  | 5 |
| ć         | 學制科別:     | 專業群科-日間部?                            | 家政群-流行服飾科 🗸 ] | 業師            | 基本資料 | 料 |
| à         | 業師姓名:     | 請勿輸入空白鍵                              |               |               |      |   |
| 身:        | 分證字號:     | 必填,大窝英文+9<br>檢查                      | 個數字 出生日期      | : 年 /月/日      |      |   |
| 手機(09XX-) | (XX-XXX): | ──────────────────────────────────── | 00 電子郵件       | :             |      |   |
| đ         | 通訊地址:     | 請選擇縣市~ 3                             | 選擇鄉鎮市區 🗸 🗌    |               |      |   |
|           |           |                                      | 公司資料          |               |      |   |
| 現職公司:     |           |                                      | 公司電話:         | 05 2233444 #1 | 234  |   |
| 工作職稱:     |           |                                      | 服務年資:         | \$            |      |   |
| 工作內容:     |           |                                      | 職業專長:         |               |      |   |
| 公司地址:     | 請選擇縣      | 市 🗸 請選擇鄉鎮7                           | 市區 🖌          |               |      |   |
|           |           | 相關其                                  | 常界經歷(近8年)     |               |      |   |
|           |           |                                      |               | 填寫範例:         |      |   |

JUL

18

# 一、業師資料(3/5)

| 堂師         |                     |          |                    |              |        |
|------------|---------------------|----------|--------------------|--------------|--------|
| 2015-0     | 科別                  | 服務單位     | 公司電話               | 聯絡電話         | 功能     |
| 陳老師<br>餐旅科 | ¥科-日間部<br>1餐飲管理科 00 | 股份有限公司 ( | (05) 2233444 #1234 | 0900-092-506 | 修改  删除 |

| 學制科別:    | 2. 點注      | 巽 <u>上傳業自</u> | 师檔案        |
|----------|------------|---------------|------------|
| 業師姓名:    | 陳老師        |               |            |
| 台小你今時,   | B199200506 | 出生日期:         | 0080/05/06 |
| 为力 经于3%, | 172 9      |               |            |

|       |                      | 習教學計畫表 申                               | 請經費 師資結構 オ                                    | 科別附件         |               |  |
|-------|----------------------|----------------------------------------|-----------------------------------------------|--------------|---------------|--|
| 業師    | 科別                   | 服務單位                                   | 公司電話                                          | 聯絡電話         | 功能            |  |
| 老師    | 專業群科-日間部<br>餐旅群餐飲管理科 | 00股份有限公司                               | (05) 2233444 #1234                            | 0900-092-506 | 修改  删除        |  |
|       |                      |                                        | 新增業師                                          | 1            | ·             |  |
|       |                      |                                        |                                               |              |               |  |
| 紫師個う  | 資提供同意書               | 開放期間<br>●於本學:<br>○不提供<br>送出            | :<br>年度開放於業師資料庫<br>個資(不需上傳)                   | 3. 再÷<br>※請_ | 欠確認<br>上傳PDF檔 |  |
| 業師個 う | 育提供同意 <b>書</b>       | 開放期間<br>●於本學-<br>○不提供<br>送出<br>業界專家必須相 | :<br>年度開放於業師資料庫<br>個資(不需上傳)<br>食附證明文件 (一 - 三) | 3. 再÷<br>※請_ | 欠確認<br>上傳PDF檔 |  |

|                                    | _ ,                                         | 、举的                         | 币咨         | 米1(       | 5/1          | <b>n</b> )        |      |    |
|------------------------------------|---------------------------------------------|-----------------------------|------------|-----------|--------------|-------------------|------|----|
|                                    |                                             | 赤山                          | 「只         |           | (υ/ ι        | ))                |      |    |
|                                    |                                             |                             |            |           |              |                   |      |    |
| 2、業界專家採計                           | 之資格條件(1 - 5請擇一勾選)與證明文件                      |                             |            |           |              |                   |      |    |
| 1. 曾任國家級以                          | 上之專業競賽選手、教練、裁判。                             |                             |            |           |              |                   |      |    |
|                                    | ■國家級以上之專業競賽選手證書。                            |                             |            |           | 選擇檔案         | 表選擇任何檔案           |      |    |
| 檢附文件<br>(擇一檢附)                     | ■國家級以上之專業競賽教練證書。                            | 1 紧摆                        | 治安         | 上值        | 選擇檔案         | 未選擇任何檔案           |      | 送出 |
| (at maine)                         | 國家級以上之專業競賽裁判證書。                             | 1. 送伴                       | ·佰禾-       | 上行        | 選擇檔案         | 表選擇任何檔案           |      |    |
| 2. 曾獲領國家級                          | 山上之專業競賽獎牌或榮譽證書(明)。                          | 2. 再次                       | 確認         |           |              |                   |      |    |
| 榆附文件                               | ■國家級以上之專業競賽獎牌。                              |                             |            | 2.18      | 選擇檔案         | 未選擇任何檔案           |      |    |
| (擇一檢附)                             | □國家級以上之專業競賽榮譽證書。                            | ※請上                         | .傳PDF      | 檔         | 選擇檔案         | 未選擇任何檔案           |      | 送出 |
| <ol> <li>取得職業訓練</li> </ol>         | 師甄審遴聘辨法所定副訓練師以上資格。                          |                             |            |           |              |                   |      |    |
| 檢附文件                               | ◎職業訓練正訓練師資格證書。                              |                             |            |           | 選擇檔案         | 未選擇任何檔案           |      |    |
| (擇一檢附)                             | □職業訓練副訓練師資格證書。                              |                             |            |           | 選擇檔案         | 表選擇任何檔案           |      | 送出 |
| 4. 取得乙級以上                          | 或該職類最高級技術士證,並於取得證書後從:                       | 事相關業界實務工作累計五年               | 以上。        | 0         |              |                   |      |    |
| 檢附文件                               | ■A.乙级以上或該職類最高級技術士證。<br>取得證書日期: 年 /月/日       |                             |            |           | 選擇檔案         | 未選擇任何檔案           |      |    |
| (皆須檢附)                             | B.業界專家勞保(農保)個人投保明細證明<br>備註:自由工作者無投保證明,需檢附有效 | -<br>力證明文件(如:合約書)           |            |           | 選擇檔案         | 未選擇任何檔案           |      |    |
| 5. 從事相關業界                          | 實務工作累計七年以上,有特殊造詣或成就,                        | 經學校行政程序認定 <mark>其專業實</mark> | 務經驗符合專業實務  | 課程所需,足堪擔任 | E是項工作。       |                   |      |    |
|                                    | ■A. 經學校認定足堪擔任協同教學者,請於「                      | 下方勾選評估項目。                   |            |           |              | The second second | 15.5 | -  |
|                                    | 評估項目                                        | 非常符合                        | 符合         | 普通        | 不符合          | 非常不符合             | 評估總分 |    |
|                                    | 1. 個人專長符合度                                  | ●5                          | ◎4         | @3        | 02           | 01                | -    |    |
| 14                                 | 2. 公司產業別之符合度                                | 05                          | @4         | 03        | @2           | 01                |      |    |
|                                    | 3. 預期協助產學合作之前景                              | 05                          | @4         | @3        | @2           | ©1                | \$ 0 | 送出 |
| 44 990 NOVEMBER (* 2010 NOVEMBER ) | 4. 預期協助校外實習之前景                              | @5                          | © <u>4</u> | @3        | ©2           | 01                |      |    |
|                                    | 5. 預期協助校外競賽之前景                              | ©5                          | ©4         | @3        | ©2           | 01                |      |    |
|                                    | ■B.業界專家勞保(農保)投保證明。                          |                             |            |           | <b>襈</b> 擇横索 | 5 本源设化证券会         |      |    |

|                            | *業                                     | 師資                                    | 料庫       | E(1/     | (4)          |          |                 |
|----------------------------|----------------------------------------|---------------------------------------|----------|----------|--------------|----------|-----------------|
|                            | ~~~                                    |                                       | • • • •  | < = ·    | -/           |          |                 |
| 技職教育<br>電務增能發展計畫 學校基本      | な資料 斑級管理 粤                             | 医生畢業進路 一歷年核定語                         | 十畫 計畫申請  |          |              |          | ▲ 承辦測試用         |
| 計畫申請 / 遴聘業界專家協             | 同教學 / 各校業師資料                           |                                       | <u> </u> |          |              | _        |                 |
| 各校業師資料                     |                                        |                                       | -        | 可善用了     | 查詢功角         | も        |                 |
| 業師資料庫・                     |                                        | i i i i i i i i i i i i i i i i i i i |          |          |              |          |                 |
| • 校內業師資料                   | 業師                                     | 姓名:                                   | 科群:餐     | 龄群 ▼ 科別: | 餐飲管理科  ▼     | 查詢       |                 |
| <ul> <li>各校業師資料</li> </ul> | 顯示 50                                  | ▼項結果                                  |          |          | 搜琴           | i: 以空白分  | 隔關鍵字            |
| 填報管理 ▼                     | <b>業師</b><br>姓名                        | ▲    服務單位                             |          | ♦ 科別     | ● 聯絡方式 (     | 詳細<br>資料 | 申請為本校<br>新學年度業師 |
| <b>m</b> 米年:               | ~~~~~~~~~~~~~~~~~~~~~~~~~~~~~~~~~~~~~~ | 00                                    | ١.       | 更利       | 0960509656   | 查看       |                 |
| JM 耒 印                     | 貝秆凖(1                                  | 09字千及                                 | )•       | 电科       | 0972926191   | 查看       |                 |
| 校内-本校                      | <u>〔申請通〕</u>                           | <u>過</u> 之業師                          |          | 且禾斗      | 0935387661   | 查看       | ۵               |
| 各校-申請                      | 通過並同                                   | 同意提供们                                 | 固資之業     | 師        | 0920-636-861 | 查看       |                 |
|                            |                                        |                                       |          | 星理科      | 0915926477   | 查看       |                 |
|                            | 뜻                                      | 飯菜鋪子                                  | 餐旅群      | 餐飲管理科    | 0933-491779  | 查看       | ۵               |
|                            | 吳                                      | 森勝興蘭餅食品廠                              | 餐旅群      | 餐飲管理科    | 0912737368   | 查看       | 8               |
|                            | 居                                      | 高雄麗尊大酒                                | 杏舌丵      | 師其木      | 資料           | 查看       | 8               |
|                            | 100                                    |                                       |          |          |              |          |                 |
|                            | 划                                      | 台南菁英酒店                                | 旦伯       | 叶生牛      | ЯТ           | 查看       | ۵               |

# \*業師資料庫(2/4)

| 業師       | 姓名:                     | 科群: 設計     | 群 ▼ 科別:           | 廣告設計科▼       | 查詢       |                 |
|----------|-------------------------|------------|-------------------|--------------|----------|-----------------|
| 顯示 50    | ▼ 項結果                   |            |                   | 搜尋           | : 以空白分降  | 鬲關鍵字            |
| 業師<br>姓名 | ▼ 服務單位                  | 群別         | ◎ 科別              | 聯絡方式         | 詳細<br>資料 | 申請為本校<br>新學年度業師 |
| 黃        | 童木形色 Artwork            | 設計群        | 廣告設計科             | 0972776617   | 查看       |                 |
| 黃        | 臺田企業有限公司                | 設計群        | 廣告設計科             | 0921673359   | 查看       |                 |
| 黃        | 科勁數位股份有限公司              | 設計群        | 廣告設計科             | 0980000017   | 查看       |                 |
| 陳        | 米豆人像                    | 幻選         | 業師(可              | 名 撰 )        |          | 63              |
| 鄭        | 承理影片 9 駅トン野             | 由法发        | * * 校 新           | <b>多</b> ~   | 长街       |                 |
| 賴        | 京圖視覺                    | 5 <u> </u> | <u>y 4~1X 111</u> | 子十次方         |          |                 |
| 賴        | 曼哈頓婚紗有限公司               | 設計群        | 廣告設計科             | 0920605507   | 查看       | ø               |
| 蔡        | 視覺藝術攝影                  | 設計群        | 廣告設計科             | 0935 402 179 | 查看       |                 |
| 莊        | 匠一國際有限公司                | 設計群        | 廣告設計科             | 0972338004   | 查看       | 2               |
| 盧        | Mountains Animal Studio | 設計群        | 廣告設計科             | 0958946887   | 查看       | 0               |
| Ŧ        | 憲田企業有限公司                | 設計群        | 廣告設計科             | 0931747812   | 查看       | 8               |

1 US

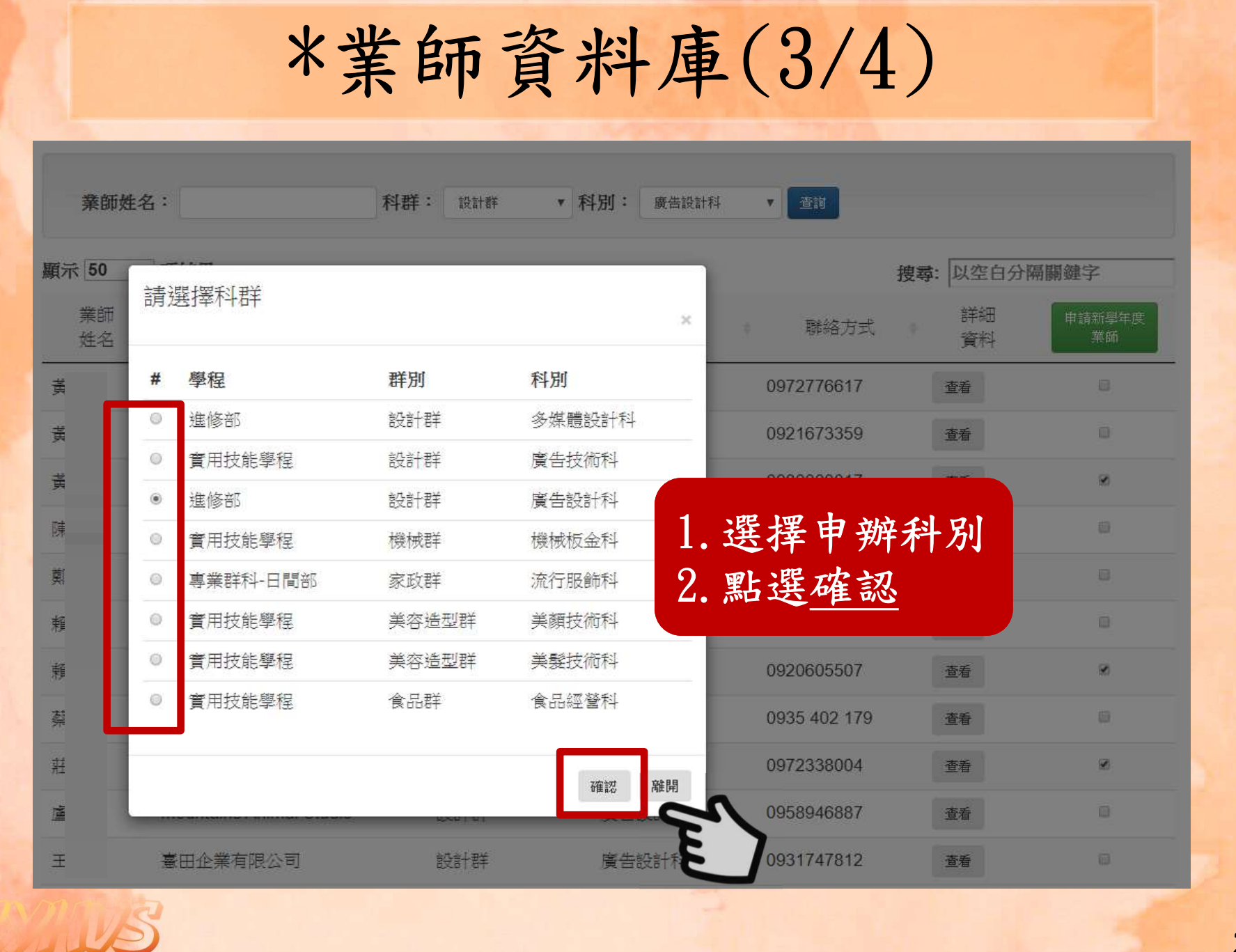

# \*業師資料庫(4/4)

| 業師資料     |      |                 |                     |      | Ż            | 傍义  | 、點        | 選修    |
|----------|------|-----------------|---------------------|------|--------------|-----|-----------|-------|
| 業師資料庫▼   | 業師資料 | 業師計畫 申請紹        | 2 <b>費 師資結構 實習教</b> | 學計畫表 | 科历           | 上作  | <b>身業</b> | 師檔    |
| 填報管理 -   | 莱師姓名 | 申請科別            | 服務單位                | 公司   | 電話           | 聯络  | 電話        | 功能    |
| • 各科計畫列表 | ्रम् | 進修部<br>設計群廣告設計科 | 科勁數位股份有限公司          | (08) | 71 #0        | 098 | 17        | 修改 刪別 |
| ▶科別申請經費  | 頬    | 進修部<br>設計群廣告設計科 | 曼哈頓婚紗有限公司           | (02) | 757 #        | 092 | 07        | 修改一刪用 |
|          | 莊    | 進修部<br>設計群廣告設計科 | 匠一國際有限公司            | (02) | 330 <b>#</b> | 097 | 04        | 修改 刪图 |
|          |      |                 | 新增業界專家              | え 資料 |              |     |           |       |
|          |      |                 |                     |      |              |     |           |       |

| 貝務増配毀機計畫        | 【料 斑級管理 學生畢業進路           | 歷年核定計畫 計畫申請        |         |      | 👤 陳老師        |
|-----------------|--------------------------|--------------------|---------|------|--------------|
|                 | <sup>數學/申請業師計畫</sup> 1.書 | 請以 <u>申辦學期/</u> オ  | 斗目/班    | 級逐筆新 | 新增計畫<br>5    |
| 中請美師計量          | 2. 1                     | 可一种日个宜理            | 領中辨     | 超迥二3 | <del>F</del> |
| 業師資料庫 -         | 業師資料 業師計畫                | 貫習教學計畫表 申請經費       | 師資結構    | 科別附件 |              |
| 填報管理 -          | ※提醒:無論申請幾個科目             | ,同一班於同一學期,最多只能     | 申請42節課。 |      | ×            |
| <b>,</b> 各科計畫列表 |                          | 近三年該科申辦業界專         | 家協同教學科目 | 5    |              |
| ▶科別申請經費         | 106學年度                   | 107學年月             | Ź       | 108  | }學年度         |
|                 | 蔬果切雕實務I<br>蔬果切雕實務II      | 蔬果切雕實務Ⅰ<br>蔬果切雕實務Ⅱ |         |      |              |
|                 |                          |                    |         |      |              |
|                 | ➡ 新道計畫                   |                    |         |      |              |

| 業師資料 業師  | 計畫 實習教學計畫表 申請約                                           | 密書 師資結構 科       | 別附件                             |       |
|----------|----------------------------------------------------------|-----------------|---------------------------------|-------|
| ※提醒:無論申請 | 幾個科目 同一班於同一學期,最                                          | 多只能申請42節課。      |                                 | ×     |
| 學制科班:    | [三年甲班(32人) ✔                                             |                 |                                 |       |
| 申辦科目:    | 地方美食<br>※請依課程綱要教學科目與學分                                   | 子(節)數表之科目名稱填    | <u></u>                         |       |
| 申辦學期:    | ◎ 第一學期 ○ 第二學期                                            | 上課時間:           | <ul> <li>● 日間上課 ○ 夜間</li> </ul> | 上課    |
| 每週教學節數:  | 4                                                        | :協同教學週數:        | 7                               |       |
| 交通費用:    | 單價(一次往返) 760<br>計算說明:<br><sup>台中-嘉義(高鐵)</sup> <b>交通費</b> | ■元× 7<br>単價為一次往 | ·次=5320元<br>返的費用,若言             | 亥課程   |
| 學校授課教師:  | 王老師 校內教師2                                                | 日位以上茶師,         | 計 <b>昇 祝 明 靖 </b> 傩 〕           | [ 項 局 |

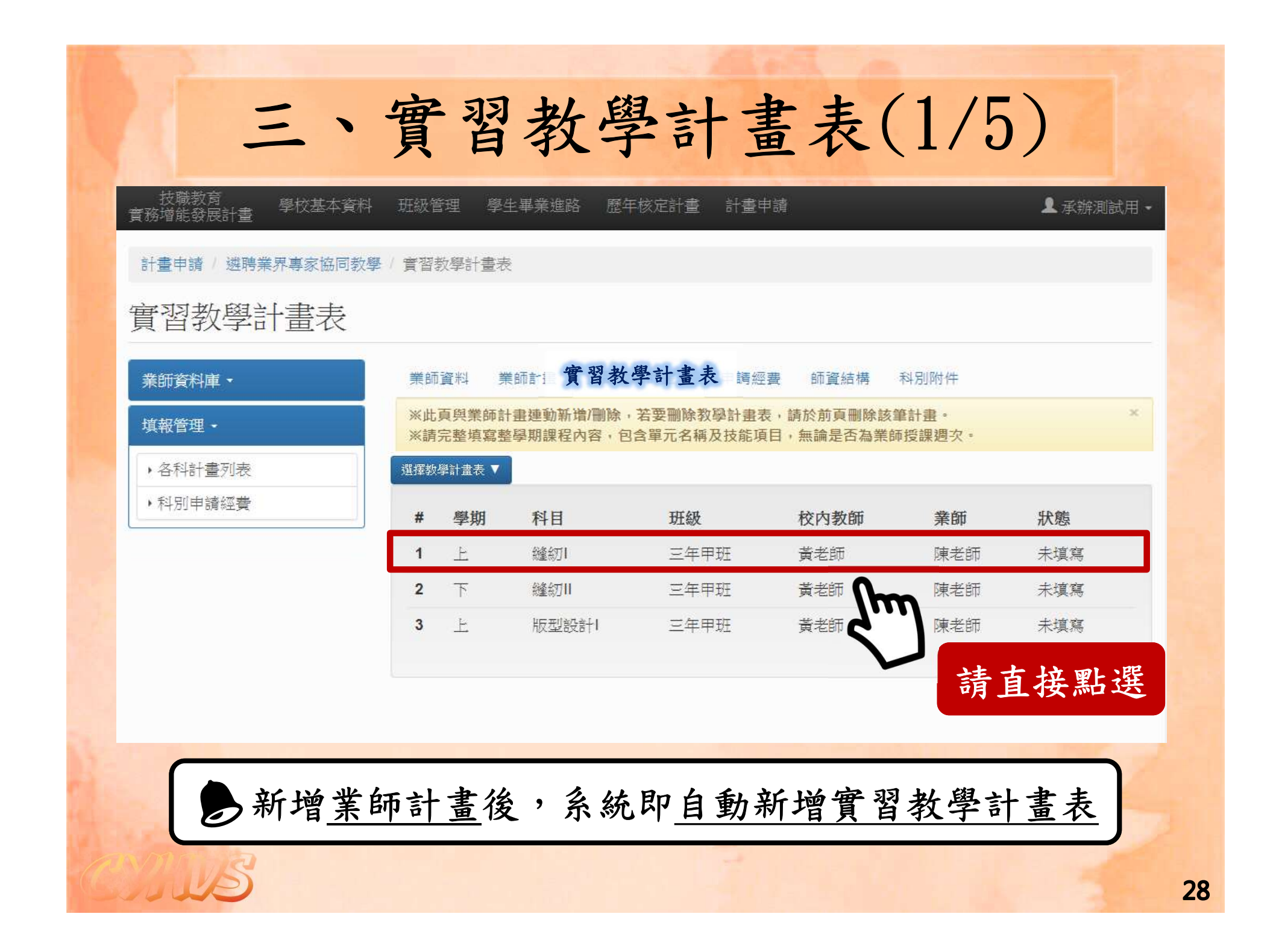

# 三、實習教學計畫表(2/5)

業師資料 業師計畫 實習教學計畫表 申請經費 師資結構 科別附件 ※此頁與業師計畫連動新增/刪除,若要刪除教學計畫表,請於前頁刪除該筆計畫。

※此東兴宗師訂重建到新闻/顾陈,名委顾陈教學訂重役,崩於刑東顾陈該半訂重。 ※請完整填寫整學期課程內容,包含單元名稱及技能項目,無論是否為業師授課週次。

| # | 學期 | 科目   | 班級   | 校內教師 | 業師  | 狀態  |  |
|---|----|------|------|------|-----|-----|--|
| 1 | 上  | 縫紉1  | 三年甲班 | 黃老師  | 陳老師 | 未填寫 |  |
| 2 | 下  | 縫紉II | 三年甲班 | 黃老師  | 陳老師 | 未填寫 |  |
| 3 | F  | 版型設計 | 三年甲班 | 黃老師  | 陳老師 | 未填寫 |  |

### 109學午度第1學期實習教學計畫表

選擇教學計畫表 🔻

| 儲存 | 匯入Excel |      |              |       |      |
|----|---------|------|--------------|-------|------|
| 週數 |         | 第幾節* | 單元名稱*        | 技能項目* | 業師姓名 |
| 1  | 年/月/日   |      |              |       |      |
| 2  | 年/月/日   | 點選進入 | <u>Excel</u> |       |      |
| 3  | 年 /月/日  |      |              |       |      |
| 4  | 年 /月/日  |      |              |       |      |
| 5  | 年 /月/日  |      |              |       |      |
| 37 |         |      |              |       |      |

×

### 三、實習教學計畫表(3/5)

業師資料 業師計畫

匯入Excel

儲存

申請經費 師資結構 科別附件

※此頁與業師計畫連動新增/刪除,若要刪除教學計畫表,請於前頁刪除該筆計畫。
※請完整填寫整學期課程內容,包含單元名稱及技能項目,無論是否為業師授課週次。

審習教學計書表

#### 選擇教學計畫表 ▼

| # | 學期 | 科目   | 班級   | 校內教師 | 業師  | 狀態  |
|---|----|------|------|------|-----|-----|
| 1 | 上  | 縫紉   | 三年甲班 | 黃老師  | 陳老師 | 未填寫 |
| 2 | 下  | 縫紉Ⅱ  | 三年甲班 | 黃老師  | 陳老師 | 未填寫 |
| 3 | F  | 版型設計 | 三年甲班 | 黃老師  | 陳老師 | 未填寫 |

### 109學年度第1學期實習教學計畫表

檔案上傳 <sup>範本下載</sup> 選擇檔案 未選擇任何檔案 匯入
1. 下載範例
2. 選擇檔案 匯入

| 週數      | 日期     | * | 單元名稱* | 技能項目* | 業師姓名 |
|---------|--------|---|-------|-------|------|
| 1       | 年/月/日  |   |       |       |      |
| 2       | 年 /月/日 |   |       |       |      |
| and the |        |   |       |       |      |

|                                          |           | Ξ                                 | 、置                       | 習              | 教學                                                                           | 計畫            | 表(4                | 4/5)       |
|------------------------------------------|-----------|-----------------------------------|--------------------------|----------------|------------------------------------------------------------------------------|---------------|--------------------|------------|
| 8                                        |           | 47 - (° - ⊥) (∆)<br>∋ +== 1 - === | m) ₹                     | 實習教學計畫表範       | 例.xlsx - Microsoft Excel                                                     |               |                    | ×          |
|                                          | - */<br>• | 新細明體 -                            | 12 - =                   |                | <ul> <li></li></ul>                                                          | 化的條件 - 計 插入 - | - Σ· Α             |            |
| 馬店                                       | L La      | B I <u>U</u> → A                  | а́ а* 🛛 🔳                | 들 🗏 🖾 - 💲 -    | % , 膨格式化為新                                                                   | 表格 * 許刪除 ·    | - J - ZJ UU        |            |
| *                                        | <b>V</b>  |                                   | -   <del>4</del> 2 -   # | i≢ ≫~ 5.8      |                                                                              | 上山赴古          | 大小村 钢              | 当田白古市      |
| 四日 日日 日日 日日 日日 日日 日日 日日 日日 日日 日日 日日 日日 日 | 5)海 (3)   | 字型                                | -                        | 野鷲万式 □ 鄭       |                                                                              | 育元登琪          | ·列登学               | 期課程內谷      |
|                                          | ٨         | BZ                                | - U                      | ₩ 9月2日         |                                                                              | TZ            | C 11               |            |
| 1                                        | A<br>调步   | D HH                              | 色級的                      | 日元之稱           | せたに面白                                                                        | 学師姓夕          | U H                |            |
| 2                                        | 1         | 9月2日                              | 3.4                      | <u>++/6/14</u> | <u>1×1867月日</u><br>: 諸註石[[                                                   |               |                    |            |
| 3                                        | 2         | 9月9日                              | 3-4                      | 0000           | 請詳矿[                                                                         |               |                    |            |
| 4                                        | 3         | 9月16日                             | 3-4                      | 0000           | 請詳列                                                                          | 陳〇〇           |                    |            |
| 5                                        | 4         | 9月23日                             | 3-4                      | 0000           | 請詳列                                                                          | 1213          |                    |            |
| 6                                        | 5         | 9月30日                             | 3-4                      | 0000           | 請詳列                                                                          | 陳00           |                    |            |
| 7                                        | б         | 10月7日                             | 3-4                      | 0000           | 請詳列                                                                          |               |                    |            |
| 8                                        | 7         | 10月14日                            | 3-4                      | 第一次段考          |                                                                              |               |                    |            |
| 9                                        | 8         | 10月21日                            | 3-4                      | 0000           | 請詳列                                                                          | 陳00           |                    |            |
| 10                                       | 9         | 10月28日                            | 3-4                      | 0000           | 請詳列                                                                          |               |                    |            |
| 11                                       | 10        | 11月4日                             | 3-4                      | 0000           | 請詳列                                                                          | 陳〇〇           |                    |            |
| 12                                       | 11        | 11月11日                            | 3-4                      | 0000           | 請詳列                                                                          |               |                    |            |
| 13                                       | 12        | 11月18日                            | 3-4                      | 0000           | 請詳列                                                                          |               |                    |            |
| 14                                       | 13        | 11月25日                            | 34                       | 第二次段考          | 3                                                                            | Here -        | A 416 1            |            |
| 15                                       | 14        | 12月2日                             | 34                       | 0000           | 請詳列                                                                          | 順〇〇           | 非業師                | 授課週次 ┃     |
| 16                                       | 15        | 12月9日                             | 3-4                      | 0000           | 請詳別                                                                          | PH or         | 71 <b>7</b> 5 - 17 |            |
| 10                                       | 10        | 12月10日                            | 5-4                      | 0000           | 詞計タリ<br>ションチェロ                                                               | PROC          |                    |            |
| 10                                       | 1/        | 12月25日                            | 3.4                      | 0000           | 前日日本シリ<br>(1)<br>(1)<br>(1)<br>(1)<br>(1)<br>(1)<br>(1)<br>(1)<br>(1)<br>(1) | 随い            | 系師姓名               | 16欄請留空     |
| 20                                       | 10        | 12月20日                            | 3.4                      | 0000           | i月i千グリ<br>注書き半方II                                                            | PROV          |                    |            |
| 21                                       | 20        | 1月13日                             | 3.4                      | 0000           | 1月1十2月<br>諸書注文[[                                                             |               |                    |            |
| 22                                       | 21        | 1月20日                             | 3-4                      | 第三次段者          | 07077J                                                                       |               |                    |            |
| 23                                       | <u></u>   | 17,100 1                          |                          | -1J            |                                                                              |               |                    |            |
| 24                                       |           |                                   |                          |                |                                                                              |               |                    |            |
| 25                                       |           |                                   |                          |                |                                                                              |               |                    |            |
| 26                                       |           |                                   |                          |                |                                                                              |               |                    |            |
| 14 4                                     | • • • E   | 工作表1 包/                           | L.                       |                |                                                                              |               |                    |            |
| 就緒                                       | t in      |                                   |                          |                | 項目個數:88                                                                      | 100%          |                    | + <b>:</b> |

|                             | 「資料 業師                                                    | 前書 實習教學                       | 副書表 月             | □請經費 師資結                                  | 構 科別附件                               |           |
|-----------------------------|-----------------------------------------------------------|-------------------------------|-------------------|-------------------------------------------|--------------------------------------|-----------|
| 兴<br>新<br>《                 | ;頁與業師計畫<br>完整填寫整學                                         | 連動新增/刪除,<br>期課程內容,包含          | 皆要刪除教學<br>含單元名稱及打 | 計畫表,請於前頁冊<br>支能項目,無論是否                    | 删除該筆計畫。<br>5為業師授課週次。                 |           |
| 選擇教                         | 學計畫表 ▼                                                    |                               |                   |                                           |                                      |           |
| #                           | 學期                                                        | 科目                            | 班級                | 校内教師                                      | 师 業師                                 | 狀態        |
| 1                           | F                                                         | 縫幻 I                          | 三年甲班              | 黃老師                                       | 陳老師                                  | 已填寫       |
| 2                           | 下                                                         | 縫幻Ⅱ                           | 三年甲班              | 黃老師                                       | 陳老師                                  | 已填я       |
| 選儲<br>109                   | 将                                                         | 學期實習著                         | 教學計畫              | 表 匯入                                      | 後也可直                                 | 接修        |
| 儲存                          | 匯人日子                                                      |                               |                   |                                           |                                      |           |
| 儲存<br>連<br>數                | ()<br>田期                                                  | 第幾節*                          | p                 | 單元名稱*                                     | 技能項目*                                | 業師        |
| 儲存<br>週<br>數<br>1           | <ul><li> 運入日を</li><li> 日期 </li><li> 2020/09/02 </li></ul> | 第幾節*                          |                   | 單元名稱*                                     | 技能項目* 請詳列                            | 業師        |
| 儲存<br>理<br>數<br>1<br>2      | Œ人戶<br>日期       2020/09/02       2020/09/09               | 第幾節*<br>3-4<br>3-4            |                   | 單元名稱*                                     | <b>技能項目*</b><br>請詳列<br>請詳列           | 業師<br>    |
| 儲存<br>理<br>數<br>1<br>2<br>3 | E期 2020/09/02 2020/09/09 2020/09/16                       | 第幾節 <sup>*</sup><br>3-4<br>請完 | 整填列               | <sup>單元名稱*</sup><br>0000<br>0000<br>1整學期: | 技能項目*<br>請詳列<br>:請詳列<br>:講選列<br>課程內容 | <b>業師</b> |

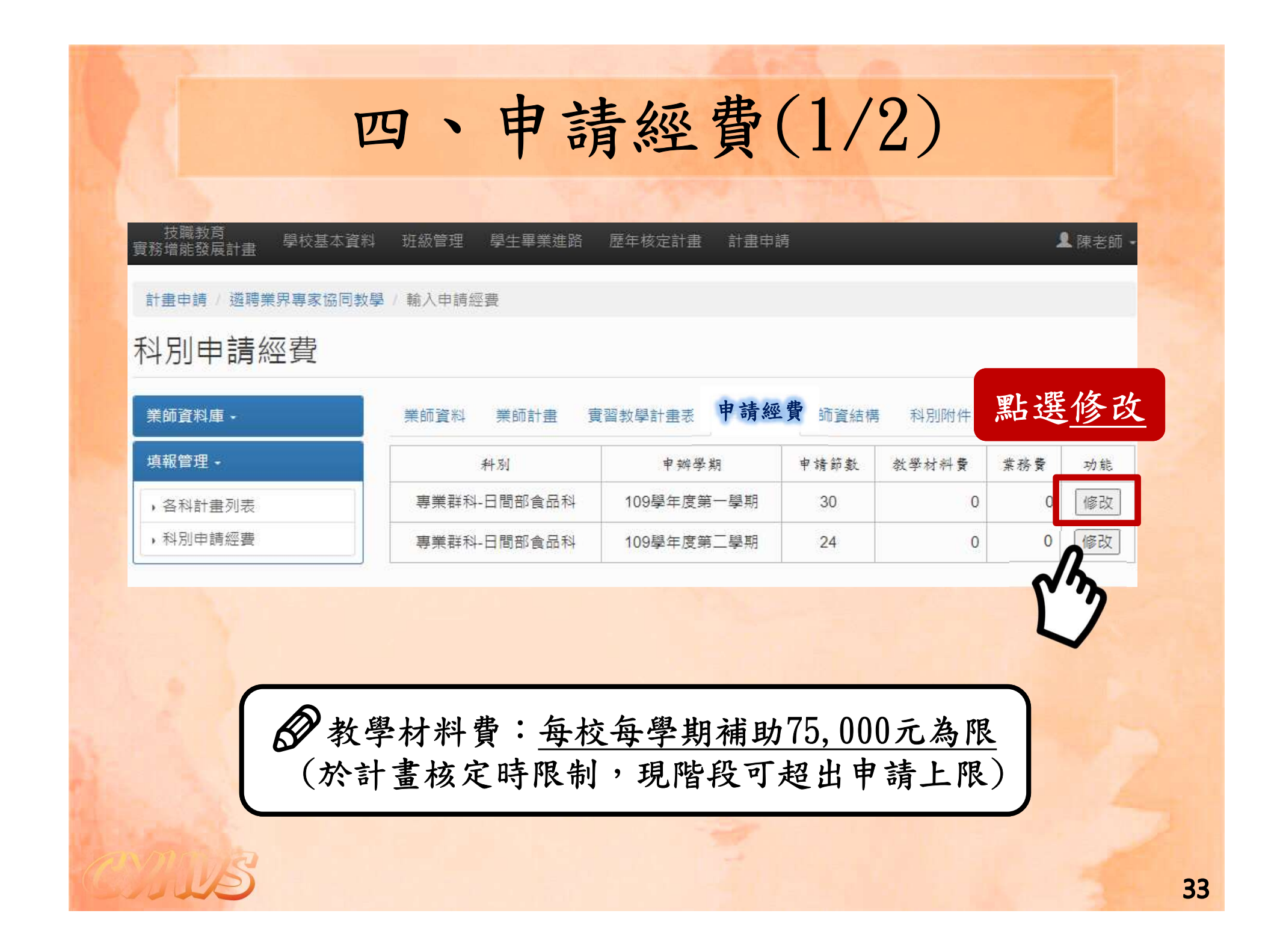

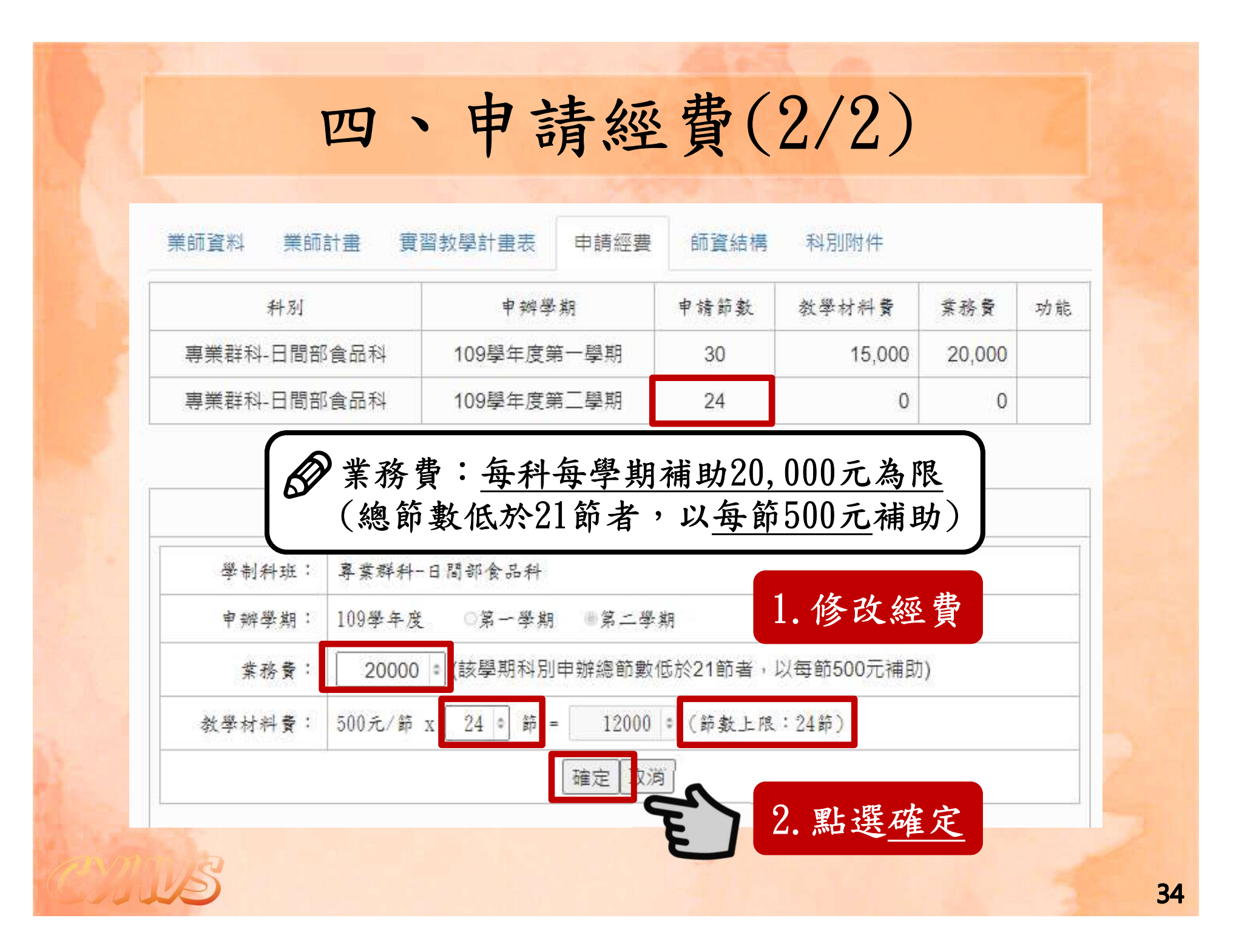

|                                                                                                    |              |                | -                     |          |          |                               |        |     |              |
|----------------------------------------------------------------------------------------------------|--------------|----------------|-----------------------|----------|----------|-------------------------------|--------|-----|--------------|
| 技職教育 學校基本資料                                                                                                    | 班級管理 學生畢業進路  | 歷年核定           | 計畫 計                  | 畫申請      |          | -                             |        | 1   | <b>、</b> 陳老師 |
| 計畫申請 / 遴聘業界專家協同教員                                                                                               | ₽ / 師資結構     |                |                       |          |          |                               |        |     |              |
| <b>洏資結</b> 構                                                                                                    |              |                |                       |          |          |                               |        |     |              |
| 業研資料庫 -                                                                                                    | 業研資料 業研計書    | 審翌新聞計          | + 主 =                 | 白詰疲遽     | 師資結構     | हे शिमालन                     | ±      |     |              |
| 填報管理 -                                                                                                    |              | 80 <u>7</u> 70 | 專業科 日                 | 日及實習科    | 目教師人數    | <ul> <li>CHECCHICK</li> </ul> |        |     |              |
| <ul><li>▶各科計畫列表</li><li>▶科別申請經費</li></ul>                                                                       | 科別           | 專任<br>教師       | <b>專業</b><br>技術<br>教師 | 代理教師     | 兼任教师     | 合計                            | 學生數    | 生師比 | 功能           |
| in the second second second second second second second second second second second second second second second | 專業群科-日間部-食品科 | 0 =            | 0 0                   | 0 0      | 0 •      | 0 0                           | 210    |     | 播改           |
| 1.修改師                                                                                                    | <b>資人數</b>   | 實習教學言          | †畫表 ⋿                 | 申請經費     | 師資結構     | 科別附                           | 件      | r   | m            |
| 2 點選確                                                                                                    | 定            |                | 專業科)                  | 目及實營科    | 目教師人數    |                               |        |     |              |
|                                                                                                    |              | 專任<br>教師       | 專葉<br>技術<br>教師        | 代理<br>教師 | 兼任<br>教師 | 하 목 4                         | .數 生師) | ٤   | 功能           |
|                                                                                                    |              |                |                       |          |          |                               |        |     | -            |

|                  | 班級管理 學生畢業進路 歷年核定計畫 計 | ·畫申請         | ▲ 陳老師 |
|------------------|----------------------|--------------|-------|
| 計畫申請 / 遊聘業界專家協同教 | 學/科別附件 1. 選          | 擇檔案上傳        |       |
| 斗別附件             | 2. 再                 | 次確認          |       |
| 業師資料庫 •          | 業師資料業師計畫             | 上傳PDF檔       | 附件    |
| 填報管理 -           | 附件                   | 檔案           | 上傳    |
| ,各科計畫列表          | 課程綱要教學科目與學分(節)數表 遵   | 選擇檔案 未選擇任何檔案 |       |
| ,科別申請經費          | 科教學研究會/科務會議紀錄        | 選擇檔案 未選擇任何檔案 | 上傳    |
|                  | 科教學研究會議紀錄            | 選擇檔案 未選择任何檔案 |       |

CIUS

|                              | セ、     | 列            | 印計       | 一里   | 書     |    |    |          |                      |          |
|------------------------------|--------|--------------|----------|------|-------|----|----|----------|----------------------|----------|
| 技職教育 學校基本資料<br>實務增能發展計畫      | 班級管理 學 | 生畢業進路        | 歷年核定計畫 言 | 十畫申請 |       |    |    |          |                      | 👤 陳老師    |
| 計畫申請 / 遴聘業界專家協同教學            | 各科計畫列表 |              |          |      |       |    |    |          |                      |          |
| 各科計畫列表                       |        |              | 填報完      | 成請   | 回到    | 各  | 科言 | 十畫       | 巨列                   | 表        |
| 業師資料庫 →                      | 計畫書 ▼  |              |          |      | 1     |    |    |          | -                    |          |
| 填報管理 ▼                       | 鎖定     | 編號           | 學程       | 群別   | 科別    | 時間 | 填報 | 填報<br>進度 | 審查<br>狀態             | 審查<br>意見 |
| ▶各科計畫列表                      | ● 鎖定   |              | 專業群科-日間部 | 家政群  | 幼兒保育科 | 日間 | 填報 |          |                      |          |
| ▶科別申請經費                      | 🄒 鎖定   |              | 專業群科-日間部 | 家政群  | 時尚造型科 | 日間 | 填報 |          |                      |          |
|                              | 計曲書 ▼  |              | 專業群科-日間部 | 家政群  | 流行服飾科 |    | 填報 |          |                      |          |
| 1 销定                         | 鎖定     | 編號           | 學程       | 群別   | 科別    | 時間 | 填報 | 填報<br>進度 | <del>審</del> 查<br>狀態 | 審查<br>意見 |
| 1. <u> </u>                  | 🔓 已鎖定  | 產生編號         | 專業群科-日間部 | 家政群  | 幼兒保育科 | 日間 | 填報 |          | 1                    |          |
| 4. <u> 座王骊</u> <u></u>       | ▲ 已鎖定  | 產生編號         | 專業群科-日間部 | 家政群  | 時尚造型科 | 日間 | 填報 |          |                      |          |
| 3. 列印 <u>計畫書</u>             | 計畫書    |              | 專業群科-日間部 | 家政群  | 流行服飾科 |    | 填報 |          |                      |          |
| <sup>未叫貝科理</sup> ◆<br>填報管理 ◆ | 鎖定     | 編號           | 學程       | 群別   | 科別    | 時間 | 填報 | 填報<br>進度 | <del>審</del> 查<br>狀態 | 審查<br>意見 |
|                              | ▲ 已鎖定  | 011-004-0004 | 專業群科-日間部 | 家政群  | 幼兒保育科 | 日間 | 填報 |          | 144 (M) - 114        |          |
| ,各科計畫列表                      |        |              |          |      | -     | -  |    |          |                      |          |

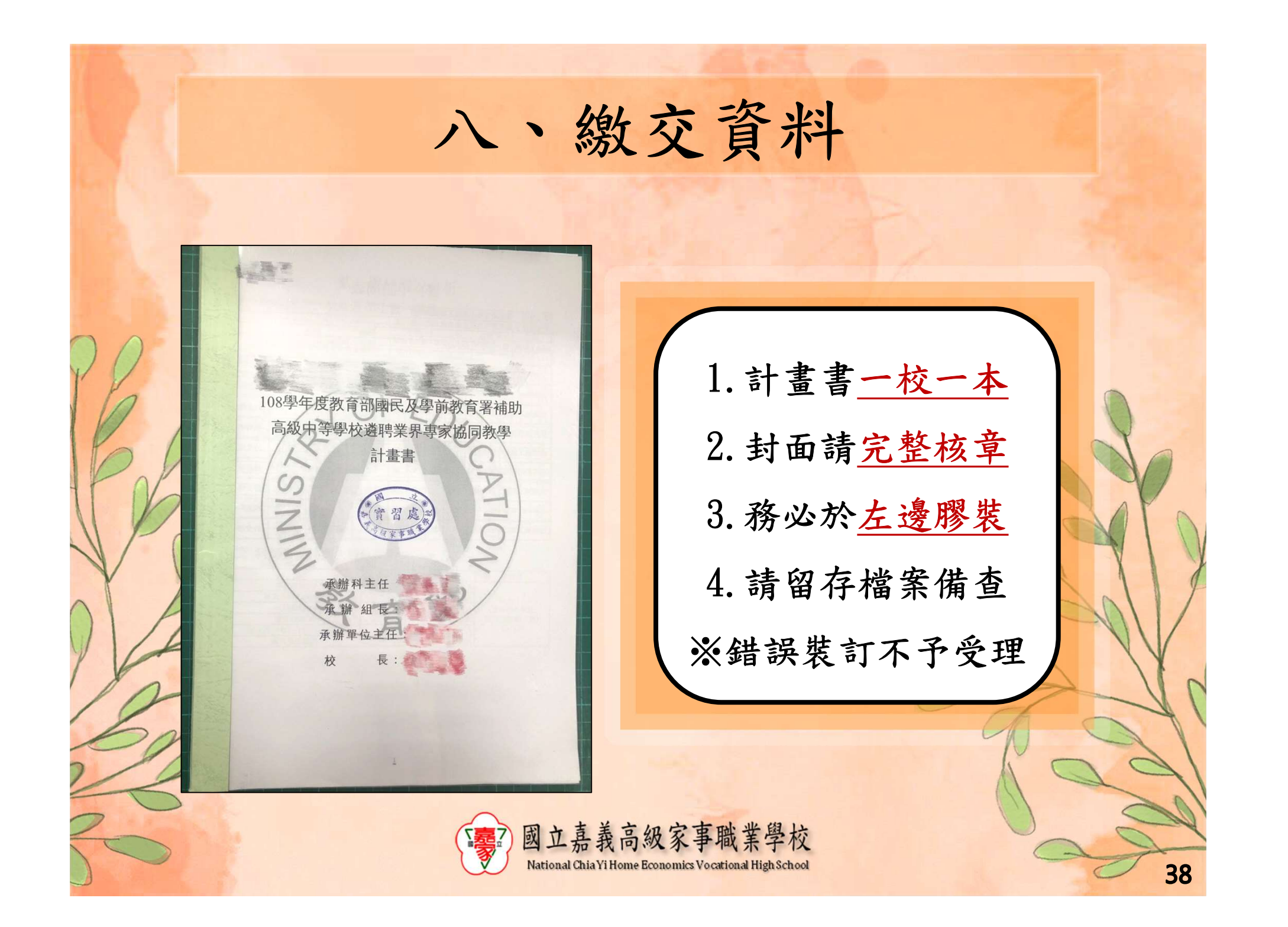

|                                | 核定經                                | 費表                       |          |        |        |
|--------------------------------|------------------------------------|--------------------------|----------|--------|--------|
| 1000-<br>                      |                                    |                          |          |        | 16     |
| 投廠致有 學校基本資料<br>實務增能發展計畫        | 班級管理 學生畢業進路 歷年核定計畫 計               | 畫申請                      |          |        | 】测試    |
| 計畫申請 / 遴聘業界專家協同教學              | / 輸入申請經費                           |                          |          |        |        |
| 利则由港领费                         |                                    |                          | r 1-1 -1 |        | 773    |
| 件加中胡經貨                         | 【於計畫核定時限制                          | , 現階段 ]                  | 超出       | 甲請上    | .限     |
| ~ 業師資料庫 →                      |                                    |                          |          |        |        |
| 填報管理・                          | 核定經費表                              | ・請修正                     |          |        |        |
| • 各科計書列表                       | 科別名稱                               | 申辨學期                     | 申請節數     | 教學材料費  | 業務費    |
| <ul> <li>▶科別申請經費</li> </ul>    | 專素 間部家政群流行服飾科                      | 109學年度第一學期               | 28       | 14,000 | 20,000 |
|                                | 計群廣告設計科                            | 109學年度第一學期               | 7        | 3,500  | 0      |
|                                | 實用技能學程設計群廣告技術科                     | 109學年度第一學期               | 42       | 21,000 | 20,000 |
|                                | 實用技能學程美容造型群美髮技術科                   | 109學年度第一學期               | 42       | 21,000 | 1,000  |
|                                | 119                                | 59,500                   | 41,000   |        |        |
| <b>m</b> 如何下载校定级费表: 109舉年度第二學期 |                                    |                          |          | 7,000  | 7,000  |
|                                | 109學年度第二學期                         | 21                       | 10,500   | 20,000 |        |
|                                | 科別甲請經費─核定經費表 109舉年度第二學期            |                          |          |        |        |
| <u>科別甲請經</u>                   | ※ 标定 經 费 表 句 今 補 奋 保 费 109學 年度第二學期 |                          |          |        | 0      |
| <u>科別甲請經</u><br>※核定經費          | 表句今補充保雪                            | 109學年度第二學期               |          |        |        |
| <u>科別甲請經</u><br>※核定經費          | 表包含補充保費                            | 109學年度第二學期               |          |        |        |
| <u>科別甲請經</u><br>※核定經費          | 表包含補充保費                            | 109學年度第二學期<br>109學年度第二學期 | 42       | 21,000 | 1,000  |

|                                                         | 資料 班級管理                | 學牛畢業進        | 路 歷年核定計           | 書 計書            | 書申請                   |           |      |                | 및 陳老師          |
|---------------------------------------------------------|------------------------|--------------|-------------------|-----------------|-----------------------|-----------|------|----------------|----------------|
| 貫務増貼發展計畫                                                |                        |              |                   |                 |                       |           |      |                |                |
| 計畫申請 / 遊聘業界專家協同                                         | ]教學 / 各科計畫:            | 刘表           |                   |                 |                       |           |      |                |                |
| 各科計畫列表                                                  |                        |              |                   |                 |                       |           |      |                |                |
| 業師資料庫 -                                                 | ※請下載郵                  | 寄封面,繳交到      | 資料:計畫書一根          | ~<br>~<br>本 · 需 | 核章、需膠薬                | と<br>長・另振 | 醒務必顧 | 留存檔案佛          | 查·×            |
| 填報管理 ▼                                                  | 計畫書 ▼                  |              |                   |                 |                       |           |      |                |                |
| <ul> <li>各科計畫列表</li> </ul>                              | 鎖定                     | 編號           | 學程                | 群別              | 科別                    | 時間        | 填報   | 填報 審查<br>進度 狀態 | 審查<br>意見       |
| 利则中法应要                                                  | ● 已鎖定                  | 011-004-0004 | 專業群科-日間部          | 家政群             | 幼兒保育科                 | 日間        |      | 通過             | 查看&回覆          |
| > 期中修正計畫                                                | ▲ 已鎖定                  | 011-006-0001 | 專業群科-日間部          | 家政群             | 時 <mark>尚造型</mark> 科  | 日間        |      | 通過             | 查看&回覆          |
|                                                         |                        |              |                   |                 | 流行服飾科                 |           | 填報   |                |                |
|                                                         | 壆年度                    | 改為約          | 泉上填               | 報               | 合職能科                  |           | 填報   |                |                |
| 1. 將於110                                                |                        |              |                   | -               | 美容科                   | Ĩ         | 填報   |                |                |
| <ol> <li>1. 將於110</li> <li>2. 由系統</li> </ol>            | 產出期。                   | 中修正          | 計畫書               | ī               |                       |           |      |                | 1              |
| 1. 將於110         2. 由系統         ※相關資言                   | 產出 <u>期</u><br>和請留認    | <u> </u>     | <u>計畫書</u><br>最新消 | 〔息              | €顏技術科                 | 日間        |      | 通過             | 查看&回遭          |
| <ol> <li>1. 將於110</li> <li>2. 由系統這<br/>※相關資訊</li> </ol> | 產出 <u>期</u> 「<br>和請留」  | 中修正<br>意平台   | 計畫書               | 〔息              | \$                    | 日間        |      | 通過             | 查看&回霉<br>查看&回霉 |
| 1. 將於110<br>2. 由系統這<br>※相關資言                            | 產出 <u>期</u> 「反<br>配請留」 | 中修正<br>意平台   | 計畫書最新浅            | <b>前息</b>       | €顏技術科<br>食品科<br>餐飲技術科 | 日間        | 填報   | 通過             | 查看8回署<br>查看8回署 |

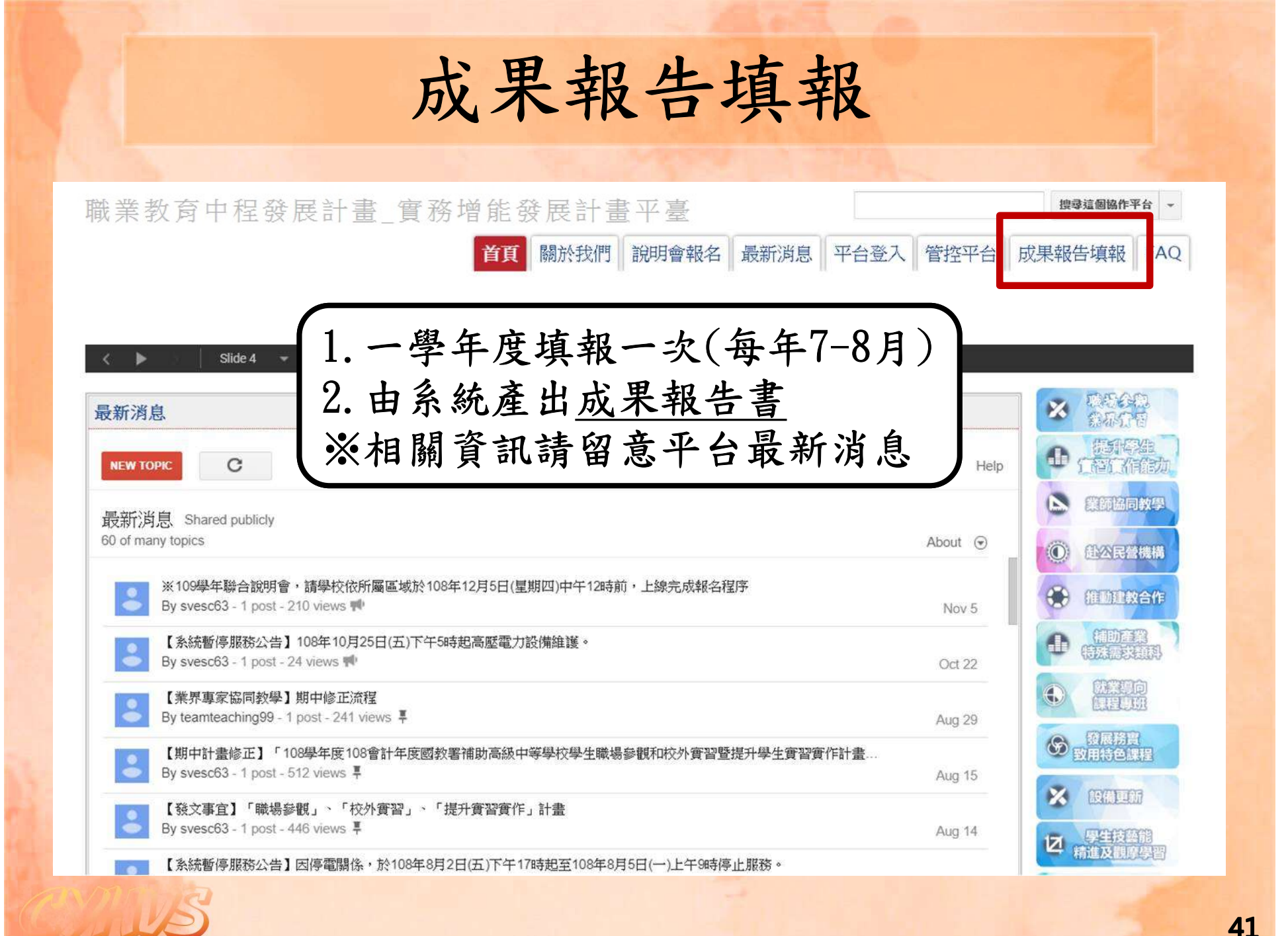

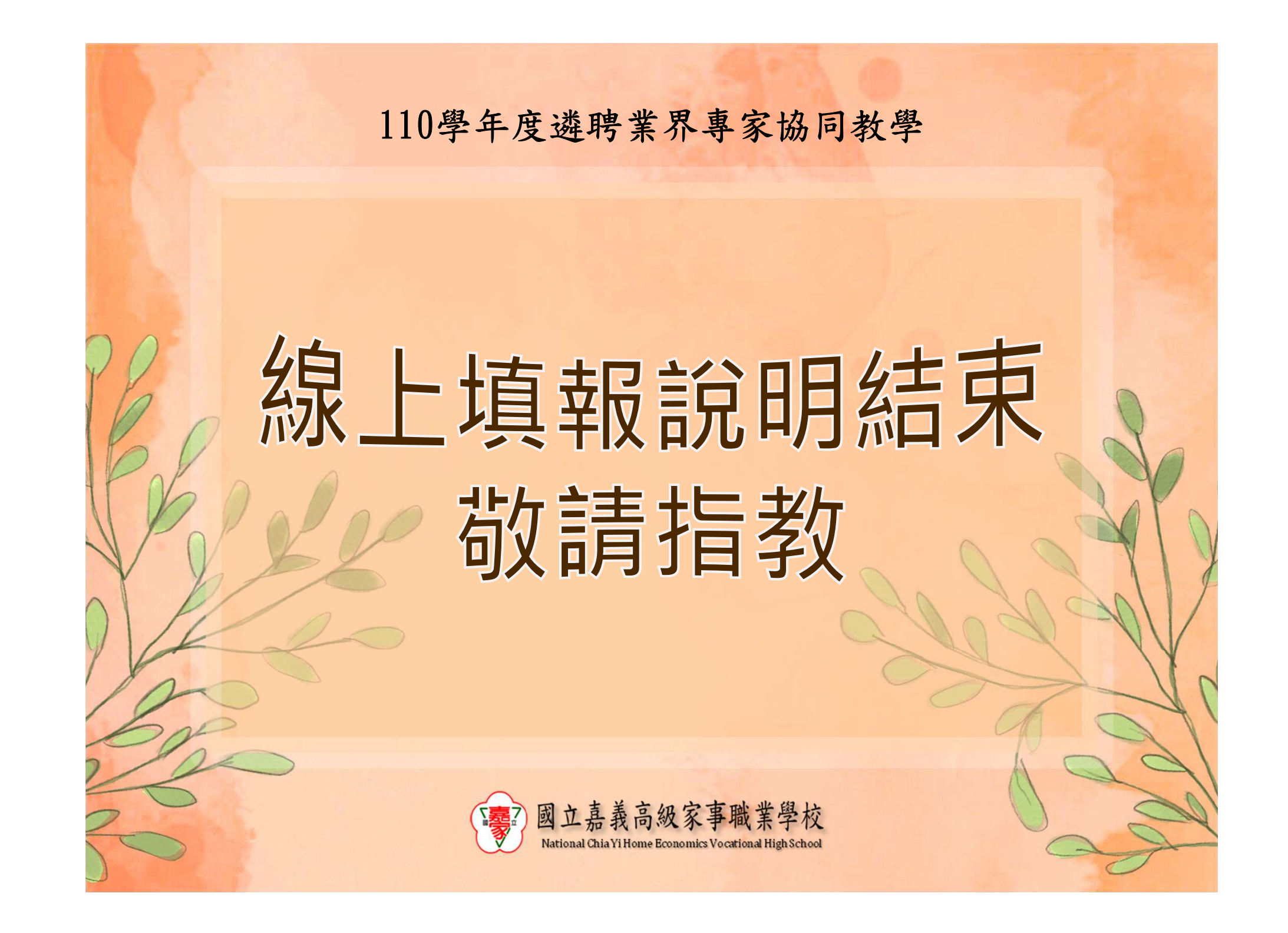